# JobCenter R12.8

# <クラスタ機能利用の手引き>

- Windows 2000, Windows XP, Windows Server 2003, Windows Server 2008 は、米国 Microsoft Corporationの米国およびその他の国における登録商標または商標です。
- UNIX は、X/Open カンパニーリミテッドが独占的にライセンスしている米国ならびに他の国における 登録商標です。
- Solaris は、米国 Sun Microsystems 社の登録商標です。
- SAP ERP BI は、SAP AG の商標もしくは登録商標です。
- HP-UX は、米国 Hewlett-Packard 社の商標です。
- AIX は、米国 IBM Corporation の商標です。
- NQS は、NASA Ames Research Center のために Sterling Software 社が開発した Network Queuing System です。
- その他、本書に記載されているソフトウエア製品およびハードウエア製品の名称は、関係各社の登録商 標または商標です。

なお、本書内では、®、TM、©の記号は省略しています。

#### 輸出する際の注意事項

本製品(ソフトウエア)は、外国為替令に定める提供を規 制される技術に該当いたしますので、日本国外へ持ち出す際 には日本国政府の役務取引許可申請等必要な手続きをお取り 下さい。

許可手続き等にあたり特別な資料等が必要な場合には、お 買い上げの販売店またはお近くの当社営業拠点にご相談くだ さい。

# はじめに

本書は、『JobCenter R12.8』の新機能の概要等について説明させていただきます。

凡例

本書内での凡例を紹介します。

■ ▲
気をつけて読んでいただきたい内容です。

■注 本文中につけた注の説明

■備考

本文中の補足説明

•

-----UNIX版のインストール画面の説明では、\_\_部分(下線部分)はキーボードからの入力を示します。

# (1) 関連マニュアル

JobCenter に関するマニュアルです。JobCenter メディア内に格納されています。 最新のマニュアルは、JobCenter 製品サイトのダウンロードのページをご覧してください。 URL: http://h50146.www5.hp.com/doc/manual/openview/jc.html

| 資料名                          | 概要                                    |
|------------------------------|---------------------------------------|
| lobContor 1:17 h 11 ti 1 h   | JobCenter を新規にインストール、またはバージョンア        |
|                              | ップする場合の方法について説明しています。                 |
| LabCantar タイックフター L 短        | 初めて JobCenter をお使いになる方を対象に、JobCenter  |
| JobCenter クイ ダクスタート編         | の基本的な機能と一通りの操作を説明しています。               |
| lobContor 其大堝佐ガイド            | JobCenter の基本機能、操作方法について説明していま        |
|                              | す。                                    |
|                              | JobCenter を利用するために必要な環境の構築、環境の        |
| JobCenter 環境構築ガイド            | 移行や他製品との連携などの各種設定方法について説明             |
|                              | しています。                                |
| <br> obCenter NOS 機能利田の毛引き   | JobCenterの基盤である NQSの機能を JobCenter から利 |
|                              | 用する方法について説明しています。                     |
| JobCenter クラスタ機能利用の手引き       | 本書                                    |
| lobContor SAP 機能利田の手引き       | JobCenterをSAPと連携させるための方法について説明        |
|                              | しています。                                |
|                              | ユーザ環境のバックアップや環境の移行の際に必要な、             |
| JobCenter インポート・エクスポート       | JobCenter 上のジョブネットワーク定義、スケジュール        |
| 機能利用の手引き                     | 定義およびカレンダ定義のインポート・エクスポート機             |
|                              | 能について説明しています。                         |
| <br>  lobCenter 操作・実行口グ機能利田の | JobCenter CL/Win からの操作ログ、ジョブネットワーク    |
|                              | 実行ログ取得機能および設定方法について説明していま             |
| 1 1 1 2                      | す。                                    |
| IobCenter テンプレートガイド          | JobCenter に標準添付されている各種テンプレートの利        |
|                              | 用方法について説明しています。                       |
|                              | GUI と同様にジョブネットワークの投入、実行状況の参           |
| JobCenter コマンドリファレンス         | 照などをコマンドラインから行うために、JobCenter で        |
|                              | 用意されているコマンドについて説明しています。               |
| JobCenter UCXSingle ジョブ利用ガイ  | JobCenter を UCXSingle と連携させるための方法につい  |
| ۲<br>۲                       | て説明しています。                             |

## (2) 改版履歴

| 版数 | 変更日付      | 項目   | 形式 | 変更内容 |
|----|-----------|------|----|------|
| 1  | 2009/4/28 | 新規作成 | —  | 第1版  |
|    |           |      |    |      |
|    |           |      |    |      |
|    |           |      |    |      |
|    |           |      |    |      |
|    |           |      |    |      |

| 1. 概要                                                                                                    | 7      |
|----------------------------------------------------------------------------------------------------|--------|
| 1.1 機能範囲                                                                                                    |        |
| 1.2 JobCenter CJC Optionライセンス                                                                                                    | 9      |
| 2. JobCenterクラスタ環境構築の概要                                                                                                    | 10     |
| <ul> <li>2.1 JobCenterのクラスタ環境での動作概要</li> <li>2.1.1 サイト</li> <li>2.1.2 クラスタ用のサイト作成</li> <li>2.1.3 JobCenterサイトのフェイルオーバ時の動作概要</li> <li>2.1.4 cjcpw</li> </ul>                       |        |
| <ul> <li>2.1.5 site.confでのサイト起動・停止制御(Windows版のみ)</li> <li>2.2 クラスタ環境構築前の事前準備</li> <li>2.2.1 ユーザIDの統一</li> <li>2.2.2 リロケータブルIPアドレスの有効化</li> <li>2.2.3 共有(ミラー)ディスクへのアクセス</li> </ul> |        |
| 2.3 クラスタ環境構築手順(UNIX版)                                                                                                    | 19     |
| 2.4 クラスタ環境構築手順(Windows版)                                                                                                    | 23     |
| <ul> <li>2.5 クラスタ環境でのジョブ実行環境構築、運用</li></ul>                                                                                                    |        |
| 2.6 JobCenterのクラスタ環境での注意事項<br>2.6.1 サイトデータベースの再作成方法<br>2.6.2 サイトデータベースのバージョンアップ (Windows版のみ)<br>2.6.3 その他の注意事項                                                                    |        |
| 3. HP Serviceguard                                                                                                    |        |
| 3.1 HP Serviceguardへのサービス登録                                                                                                    |        |
| 4. CLUSTERPRO                                                                                                    |        |
| 4.1 CLUSTERPROへのサービス登録(Linux版)<br>4.1.1 JobCenterフェイルオーバグループの作成<br>4.1.2 サービスの登録方法<br>4.1.3 ngsportkpr                                                                            |        |
| 4.2 CLUSTERPROへのサービス登録(Windows版)<br>4.2.1 サービスの登録方法<br>4.2.2 スクリプトサンプル                                                                                                    | 44<br> |

目

次

| 5. Sun Cluster                                                                   |              |
|----------------------------------------------------------------------------------|--------------|
| 5.1 SunClusterへのサービス登録<br>5.1.1 JobCenterリソースグループの作成<br>5.1.2 JobCenterサービスの登録方法 | 51<br>51<br> |
| 5.2 SunCluster 2.2 環境での設定                                                        | 53           |
| 6. Microsoft Failover Cluster (MSFC)                                             |              |
| 6.1 MSFCへのサービス登録<br>6.1 1 JobCenterクラスタリソースの登録                                   |              |
| 6.1.2 MSFCクラスタサービスの作成<br>6.1.3 クラスタリソースの登録<br>6.1.4 JobCenterクラスタリソースの削除         | 56<br>       |

# 1. 概要

JobCenter のクラスタシステムにおいての動作概要を示します。

1.1 機能範囲

1.2 JobCenter CJC Optionライセンス

# 1.1 機能範囲

JobCenter では、クラスタシステムにおいて、通常のシングルサーバと同様に動作します。フェイルオ ーバグループに設定されているホスト名 (仮想マシン名)をサイト名として使用することにより、フェイル オーバ/フェイルバック時にクライアントの接続先を手動で切り替えることなく、単一の JobCenter サー バ名で運用系/待機系へ接続することができます。

#### 注意

フェイルオーバ時にはサーバ側プロセスの再起動が行われますので、JobCenter CL/Win の再接続が必要です。

# 1.2 JobCenter CJC Option ライセンス

JobCenter CJC option のライセンス購入は、CJC 機能を使用する全てのノード上で行う必要があります。 なお、JobCenter CJC option はライセンスのみの製品であり、インストール作業は必要ありません。

# 2. JobCenter クラスタ環境構築の概要

JobCenter でのクラスタ環境の動作概要、クラスタ環境の構築手順を示します。

2.1 JobCenterのクラスタ環境での動作概要
 2.2 クラスタ環境構築前の事前準備
 2.3 クラスタ環境構築手順(UNIX版)
 2.4 クラスタ環境構築手順(Windows版)
 2.5 クラスタ環境でのジョブ実行環境構築、運用
 2.6 JobCenterのクラスタ環境での注意事項

# 2.1 JobCenter のクラスタ環境での動作概要

JobCenter がクラスタ環境でどのような動作をするのかを説明します。

#### 2.1.1 サイト

JobCenter では、サイトという JobCenter の実行環境を利用することによって、運用系サーバでの障害 発生時に、JobCenter サービスのフェイルオーバが行われた場合でも、フェイルオーバ前に実行中であっ た業務を継続実行させることを可能にしています。

サイトは、以下の3種のパラメータによって一意に決まります。

■サイト名

ネットワーク上で、JobCenter のサイトを一意に区別するための名前(ホスト名)です。一般的なク ラスタリングシステムにおける仮想ホスト名に相当します。

JobCenter では、このサイト名と IP アドレスの正引き、逆引きが可能な環境であることが必須となっています。

■マシン ID

JobCenter が各サイトを一意に区別するための ID です。ネットワーク上で一意である必要はありませんが、ジョブの転送等、ジョブ連携を行うマシン間では一意である必要があります。

■サイトデータベースのパス

JobCenter のジョブネットワークやスケジュール、キューの定義、ジョブの実行結果であるトラッカ 等の情報を保存する領域です。

JobCenter のインストールを行うと、デフォルトでローカルサイトと呼ばれるサイトが作成されます。 このローカルサイトのパラメータは以下のようになっています。

サイト名

インストールを行ったマシンのホスト名

・マシンID

インストール時に指定したマシン ID

 サイトデータベースのパス (Windows 版の場合) JobCenter インストールディレクトリ (UNIX 版の場合) /usr/spool/nqs/

クラスタリングシステムを用いない環境であれば上記のローカルサイトだけで運用を行うことは可能で すが、JobCenter サービスをクラスタ化するためには、デフォルトのローカルサイトではなく、クラスタ 用の新しいサイトを作成する必要があります。このクラスタ用のサイトをローカルサイトと区別してクラ スタサイトと呼びます。

また、ローカルサイトとクラスタサイトはジョブネットワークやトラッカ、キューの設定等も別々に管 理され、起動、停止も独立して行うことができます。

### 2.1.2 **クラスタ用のサイト作**成

JobCenter サービスをクラスタ化するためには、以下のようなパラメータのクラスタサイトを作成する 必要があります。

• サイト名

クラスタ環境を構築する各マシンに割り当てる仮想ホスト名

マシンID

既に存在する JobCenter 連携環境内で重複しないマシン ID

サイトデータベースのパス

クラスタ環境を構築する各マシンからアクセス可能な共有ディスク上のパス、またはクラスタ環境を 構築する各マシンでミラーリングされたディスク領域上へのパス

このようなクラスタサイトを作成することで、運用系のマシンに障害が発生し、JobCenter が継続動 作できない環境に陥るような状態になっても、待機系のマシンにインストールされた JobCenter の方で ジョブの運用を継続動作させることが可能な環境を構築することができます。

#### 2.1.3 JobCenter サイトのフェイルオーバ時の動作概要

クラスタ化された JobCenter のサイト環境で運用系サーバに障害が発生した場合に、どのようにして 待機系に運用が引き継がれるかを説明します。

以下の図のような環境で JobCenter のクラスタサイトが作成されているものとします。以下の図は次のような環境です。

- 通常は運用系サーバで JobCenter を起動して動作させ、障害時には待機系で JobCenter を起動して業務を継続する運用・待機系のクラスタ構成
- 運用系、待機系で共に扱えるクラスタサイトを作成
- サイトデータベースは運用系サーバ、待機系サーバ双方からアクセス可能な共有ディスク内に存在

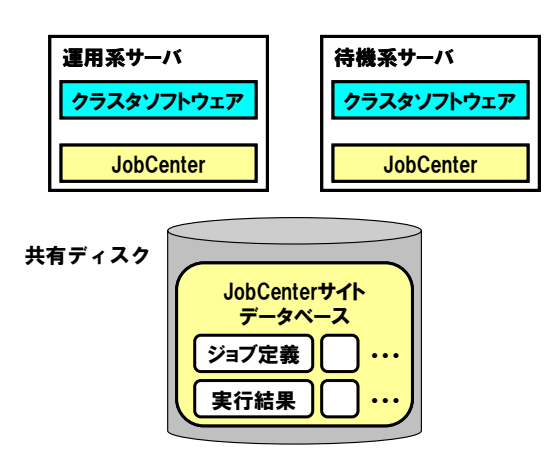

図 2-1 クラスタ環境例

(1) 通常は運用系サーバの JobCenter クラスタサイトでジョブの運用を行います。運用系サーバの JobCenter が起動、待機系サーバの JobCenter は停止しています。運用系サーバの JobCenter は共 有ディスク上のサイトデータベースを使ってジョブの運用を行います。

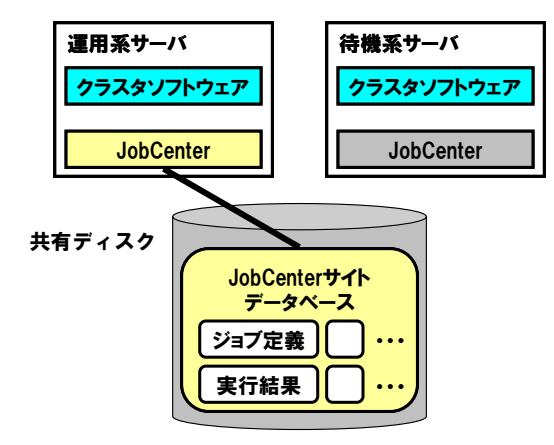

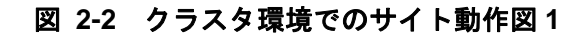

(2) 運用系サーバで障害が発生し、運用系サーバの JobCenter が停止します。

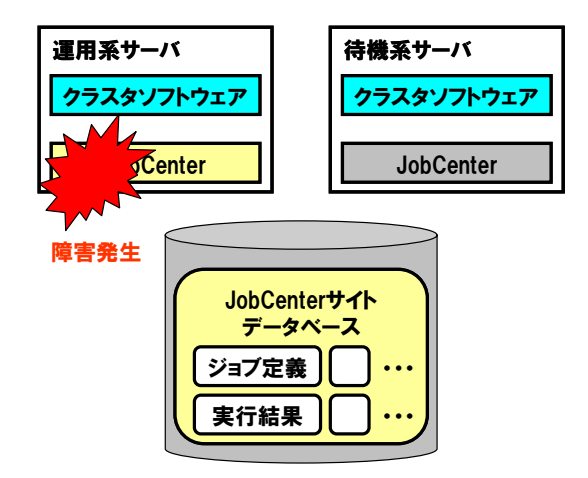

図 2-3 クラスタ環境でのサイト動作図 2

(3) 運用系サーバの障害をクラスタソフトウェアが検知し、待機系サーバで JobCenter を起動します。

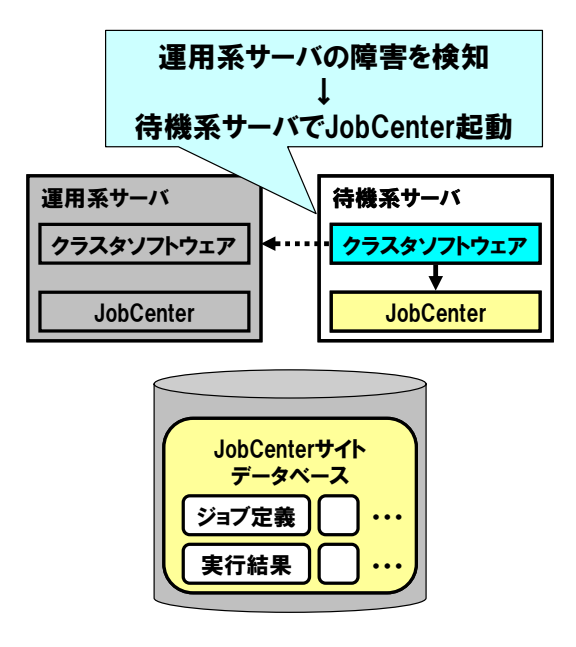

図 2-4 クラスタ環境でのサイト動作図3

(4) 待機系で起動した JobCenter は共有ディスク上のサイトデータベースを参照し、設定に応じてフ ェイルオーバ前に実行していたジョブの再実行等を行い、ジョブの運用を継続します。

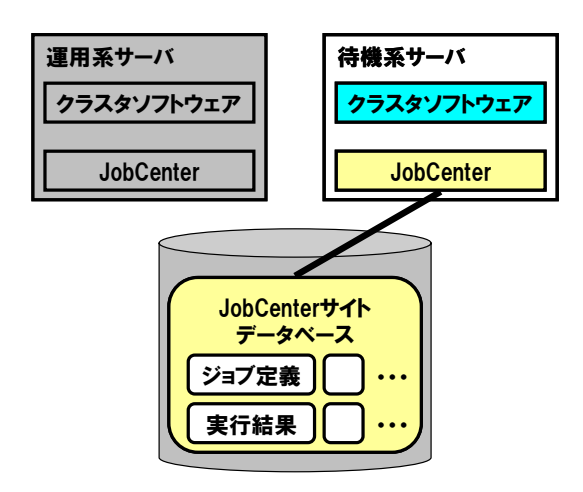

図 2-5 クラスタ環境でのサイト動作図 4

## 2.1.4 cjcpw

cjcpw とは、サイトの起動、停止を行うコマンドです。サイトの起動を行うと、cjcpw はプロセスとして 起動され、JobCenter が動作するために必要なプロセスを起動し、起動したプロセスを監視します。 JobCenter のプロセスがダウンする等の障害が発生した場合にはそれを検知し、他のプロセスを停止させ、 サイトの停止を行います。

この cjcpw コマンドをクラスタソフトウェアのサービス開始、終了コマンドに記述し、cjcpw プロセス をクラスタソフトウェアに監視させることによって、JobCenterの障害をクラスタソフトウェアが検知し、 待機系で JobCenter のサイトを起動させることが可能になります。

cjcpw が監視を行う JobCenter のプロセスは以下のようになります。

- ■UNIX 版の場合
- nqsdaemon(親プロセス ID が1のもの)
- netdaemon (親プロセスが nqsdaemon のもの)
- NQS logdaemon
- jnwengine
- jnwengine-qwb
- jnwengine-trkrdr
- sclaunchd
- jnwcaster(2つ起動する内の親プロセスの方)
- comagent
- Windows 版の場合
- nqsdaemon.exe
- netdaemon.exe
- logdaemon.exe
- jnwengine.exe
- sclaunchd.exe
- comagent.exe

## 2.1.5 site.conf でのサイト起動・停止制御(Windows 版のみ)

Windows 版の JobCenter では、以下のパスに site.conf というファイルを作成することによって、ローカルサイト、クラスタサイトの起動・停止処理にかける時間を制御することができます。

・ ローカルサイト

<JobCenter インストールディレクトリ>¥etc¥site.conf

• クラスタサイト

<サイトデータベースへのパス>¥etc¥site.conf

サイトの起動(再起動)前に実行中のジョブが多数存在した場合や、サイト停止時に実行中のジョブが 多数存在するような場合に、サイトの起動・停止に時間がかかる場合があります。

また、サイトの停止コマンドが実行されると、ジョブプロセスの監視を行うプロセス(ローカルサイト の場合は jcservice、クラスタサイトの場合は cjcpw)は、JobCenter の各プロセスに適切な終了処理を行 ってから自身を終了させるようにします(正常終了)。なんらかの障害が発生し正常終了ができない場合 は、監視を行うプロセスは JobCenter の各プロセスを強制停止させます(強制終了)。site.conf ヘパラメ ータの設定を行うことによって、正常終了、強制終了にかける時間を制御することができます。

このファイルのフォーマット、および設定可能な項目は以下の通りです。

| BOOT_TIMEOUT=<値>   |
|--------------------|
| STOP_TIMEOUT=<値>   |
| FORCEKILL_TIME=<值> |

👫 行の先頭や「=」の前後に余分な空白やタブを入れないようにしてください。

■ BOOT TIMEOUT

サイト起動処理のタイムアウト値を秒単位で指定することができます。この設定値を超えてもサイト の起動ができなかった場合は、サイトの起動を中断します。

■ STOP\_TIMEOUT

サイト停止処理(正常終了にかける時間と強制終了にかける時間の和)のタイムアウト値を秒単位で 指定することができます。この設定値を超えてもサイトの停止ができなかった場合は、サイトの停止を 中断します。

■ FORCEKILL\_TIME

サイトの強制終了処理にかける時間を秒単位で設定することができます。

STOP\_TIMEOUT の設定値は FORCEKILL\_TIME の設定値よりも大きくなるように設定を行ってください。

STOP\_TIMEOUT の設定値よりも FORCEKILL\_TIME の設定値が大きい場合、サイト停止コマンドを実行すると JobCenter は各プロセスを強制停止する形で終了処理を行います(停止にかける時間は FORCEKILL\_TIME の値となります)。そのような指定を行うと正常にサイトの停止処理が行われなくなります。

各パラメータのデフォルト値、最大・最小値は以下の通りです(設定値の単位は秒)。site.confを作成 しない、またはパラメータ未設定の場合はデフォルト値が設定されます。不正な値(負の数や文字列等)を 指定した場合は、最小値に丸められます。

| 設定項目名          | デフォルト値 | 最小値 | 最大値        |
|----------------|--------|-----|------------|
| BOOT_TIMEOUT   | 180    | 30  | 2147483647 |
| STOP_TIMEOUT   | 180    | 30  | 2147483647 |
| FORCEKILL TIME | 10     | 1   | 2147483647 |

表 2-1 site.conf のパラメータの設定範囲

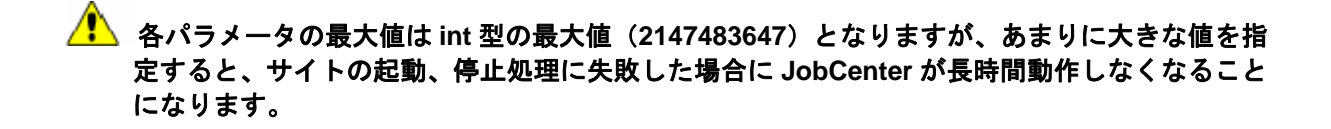

# 2.2 クラスタ環境構築前の事前準備

JobCenter のクラスタ環境を構築する前に確認が必要な項目について説明します。

#### 2.2.1 ユーザ ID の統一

JobCenter の単位ジョブは OS の各ユーザの実行権限で実行されます。各単位ジョブがどのユーザの権 限で実行されるかは、ユーザ名ではなく、ユーザ ID で決定されます。そのため、JobCenter のクラスタ環 境を構築する場合、運用系・待機系で JobCenter の各ジョブ実行ユーザのユーザ ID を統一する必要があ ります。

ユーザ ID が運用系・待機系で統一されていないと、以下のような問題が発生し、正常動作ができなくなります。

■ユーザマッピング情報の不整合

JobCenterではジョブの転送を転送元でのジョブ実行ユーザのユーザIDと転送先でのジョブ実行ユー ザのユーザIDのマッピング情報(ユーザマッピング)を利用して実現しています。このマッピング情報 を利用して、ジョブの転送が行われたときに、転送先でどのジョブ実行ユーザの権限でジョブを実行す るかを決定しています。

運用系・待機系でユーザ ID が一致していない状況では、このユーザマッピング情報に不整合が発生することになり、ジョブの転送を正常に行うことができなくなります。

■フェイルオーバ前後でのユーザ ID の不整合

運用系・待機系でユーザ ID が一致していない環境でフェイルオーバが発生すると、フェイルオーバ前 後でジョブ実行ユーザのユーザ ID が異なるため、ジョブの継続実行を行うことができなくなります。

ユーザ ID が不一致の状況では上記のような問題が発生するため、JobCenter のクラスタ環境構築作業を 行う前に、ジョブ実行ユーザとして利用する全てのユーザのユーザ ID を運用系・待機系で統一してください。

ユーザ ID の変更方法については、以下をご覧ください。

UNIX 環境のユーザ ID の変更方法

JobCenter のサーバ環境設定にて変更を行うことが可能です。詳細はマニュアル「環境構築ガイド」 をご覧ください。なお、本ユーザ ID の変更は OS のユーザ情報に変更を加えるものではなく、JobCenter が管理するユーザ情報のみを変更します。

#### 2.2.2 リロケータブル IP アドレスの有効化

一般的なクラスタリングシステムを構築する場合、運用系・待機系の両方で利用可能なリロケータブル IP アドレスを設定する必要があります。JobCenter のサイトを作成する際、リロケータブル IP アドレスに 対応するホスト名をパラメータとして設定する必要があります。

そのため、JobCenter のクラスタ環境を構築する前に、リロケータブル IP アドレスが有効であることを 確認してください。また、リロケータブル IP アドレスと対応するホスト名の正引き、逆引きが正しく行わ れることを確認してください。

リロケータブル IP アドレスの設定方法については、各 OS のマニュアル等をご覧ください。

### 2.2.3 共有(ミラー)ディスクへのアクセス

前節で説明を行った通り、JobCenter は運用系・待機系の両方からアクセス可能なディスク領域上にサイトデータベースを作成し、そのサイトデータベースを利用することによって、フェイルオーバが発生し

OS のコマンドで変更することが可能です。詳細は man ページや OS のマニュアルをご覧ください。
・ Windows 環境でのユーザ ID の変更方法

てもジョブの継続実行が可能となる機能を提供しています。

サイトデータベースの作成を行う前に、サイトデータベースを作成するディスク領域がアクセス可能で あることを確認してください。

# 2.3 クラスタ環境構築手順(UNIX 版)

UNIX 版でのクラスタ環境構築手順です。以下の手順で JobCenter のクラスタ環境の構築を行ってください。

(1) クラスタソフトウェアのセットアップ(運用系・待機系)

クラスタソフトウェアのセットアップを行います。構築手順は利用するクラスタソフトウェアのマニュ アルをご覧ください。

(2) 運用系、待機系へ JobCenter をインストール(運用系・待機系)

運用系、待機系に JobCenter をインストールします。詳細はマニュアル「インストールガイド」をご覧 ください。

#### (3) サイトパラメータの決定(運用系・待機系)

JobCenter のサイトを作成する上で必要なパラメータを決定します。必要なパラメータは以下の通りです。

■サイト名

サイトが動作するリロケータブル IP アドレスに対応するホスト名です。ネットワーク上で、サイト名、 リロケータブル IP アドレスの正引き、逆引きが可能な状態である必要があります。

■仮想マシン ID

JobCenter のローカル、サイトを一意に識別するための ID です。ローカルサイト、クラスタサイトも 別のサイトとして認識されるので、別のマシン ID を設定する必要があります。この ID は JobCenter の 連携するシステム内で一意である必要があります。

■ JobCenter サイトデータベースのパス

サイト毎のジョブネットワーク定義やスケジュール、ジョブの実行結果が保存されるディスク領域で す。

この節では、上記パラメータが以下のような場合を例として説明を行います。

#### 表 2-2 サイトパラメータ例

| サイト名                   | testsite   |
|------------------------|------------|
| 仮想マシン ID               | 200        |
| JobCenter サイトデータベースのパス | /mnt/jobdb |

(4) JobCenter の停止(運用系・待機系)

クラスタサイト構築を行う前に運用系、待機系の JobCenter ローカルサイトを停止します。JobCenter ローカルサイトの停止を行うためには以下のコマンドを実行します。

# /usr/lib/nqs/nqsstop

#### (5) サイトの設定(運用系・待機系)

JobCenter のサイト環境共通の設定を行います。ここでは、以下の2種類の設定を行います。

■ローカルサイトの起動設定

JobCenter を利用するサーバにクラスタサイトを作成すると、一つのサーバにローカルサイトとクラ スタサイトの2種類の実行環境が存在することになります。ここでは、ローカルサイトをクラスタサイ トと同時に起動できるようにする設定を行います。 設定は、ローカルサイト、クラスタサイト共通のサイト設定ファイルである 「/usr/lib/nqs/rc/daemon.conf」 に行います。

ローカルサイトに設定する挙動に応じて、以下の設定を行ってください。

ローカルサイトをクラスタサイトと共存可能(同時起動可能)にする場合

local\_daemon=SITE

OS 起動時に JobCenter ローカルサイトを自動的に起動しない場合

local\_daemon=OFF

■ JobCenter の待ち受け IP アドレスの設定

複数のサイトが存在する環境では、一つのマシンで複数の IP アドレスを使って通信の待ち受けが行われます。そのため、ローカルサイト、クラスタサイトに待ち受けを行う IP アドレスを設定する必要があります。設定は以下のファイルに行います。

ローカルサイトの場合

/usr/lib/nqs/daemon.conf

クラスタサイトの場合

<サイトデータベースへのパス>/nqs/daemon.conf

以下に、「192.168.1.100」で待ち受けを行う場合の設定例を示します。クラスタサイトの場合には、 設定する IP アドレスはリロケータブル IP アドレスである必要があります。

ipaddress=192.168.1.100

#### 備考

ipaddressの設定方法の詳細については、マニュアル「環境構築ガイド」の「JobCenter 起動時の設定を 変更する」の章をご覧ください。

#### (6) JobCenter サイトデータベースの作成(運用系)

cjcmksite コマンドを利用して、JobCenter サイトデータベースを作成します。cjcmksite コマンドを実 行する前に、以下の項目を確認してください。

- 共有ディスクのマウントポイントが有効かどうか。
- ローカルサイトの JobCenter が停止しているかどうか。
- サイト名に対応するリロケータブル IP アドレスが有効かどうか。

cjcmksite コマンドのフォーマットは以下の通りです。

/usr/lib/nqs/cluster/cjcmksite <サイト名> <仮想マシン ID> <JobCenter サイトデー タベースのパス>

(3) のサイトパラメータ例を使って、コマンドの実行例を示します。

# /usr/lib/nqs/cluster/cjcmksite testsite 200 /mnt/jobdb

本コマンドを実行すると次のように表示されます。この例のように表示されればサイトデータベースの 作成は成功です。

```
# /usr/lib/nqs/cluster/cjcmksite testsite 200 /mnt/jobdb
Phase 1: Make NQS spool directories.
.
.
cjcmksite Complete
(stop temporaty daemon)
```

サイトデータベースが作成されたことを確認します。サイトデータベースの作成ディレクトリに移動し、 ls コマンドを実行して以下のディレクトリが作成されていることを確認してください。

nqs

サイト名に対応するリロケータブル IP アドレスがそのマシン上で無効、またはアクセス可能ではない場合には、データベース作成は失敗します。サイト名はフルドメイン名を指定します。エイリアス名は指定できませんので注意してください。

エラーが発生した場合やサイトデータベースの再作成が必要になった場合には、「2.6.1 サイトデータベ ースの再作成方法」の節を参照し、サイトデータベースの再作成を行ってください。

#### (7) サイトの起動確認(運用系・待機系)

サイトデータベースの作成が完了するとサイトを起動することが可能になります。クラスタソフトウェ アヘサービス登録する前に、サイトの起動が正しくできるかどうかを確認してください。

サイトの起動、停止は cjcpw コマンドを用いて行います。cjcpw コマンドのフォーマットは以下の通り です。cjcpw コマンドの詳細については、マニュアル「コマンドリファレンス」をご覧ください。

サイトの起動

/usr/lib/nqs/cluster/cjcpw <サイト名> <サイトデータベースのパス>

サイトの停止

/usr/lib/nqs/cluster/cjcpw -stop **<サイト名**>

サイト testsite を起動、停止する例を以下に示します。

• サイトの起動例

# /usr/lib/nqs/cluster/cjcpw testsite /mnt/jobdb

• サイトの停止例

# /usr/lib/nqs/cluster/cjcpw -stop testsite

サイトの起動が正常にできたかどうかは、cjcpw コマンドを実行してサイトを起動した後に以下の6種 類のプロセスが存在するかどうかを確認してください。

/usr/lib/nqs/cluster/cjcpw /usr/lib/nqs/nqsdaemon /usr/lib/nqs/jnwcaster /usr/lib/nqs/gui/bin/jnwengine /usr/lib/nqs/gui/bin/sclaunchd /usr/lib/nqs/combase/comagent ※jnwcasterは2つ起動します。

#### (8) クラスタソフトウェアへのサービス登録(運用系・待機系)

サイトの起動、停止が正常に行えることを確認できたら、クラスタソフトウェアに JobCenter をサービ スとして登録します。この作業は各クラスタソフトウェアによって作業内容が異なります。利用するクラ スタソフトウェアに応じて以下の章の内容を参考に作業を行ってください。

HP Serviceguard

3章

- CLUSTERPRO
  - 4章
- SunCluster

5章

## (9) クラスタの動作確認(運用系・待機系)

クラスタへのサービス登録が完了したら、フェイルオーバ等が正しく行えるかどうかの確認を行います。 利用するクラスタソフトウェアのマニュアル等を参考にし、動作確認を行ってください。

# 2.4 クラスタ環境構築手順(Windows 版)

Windows 版でのクラスタ環境構築手順です。以下の手順で JobCenter のクラスタ環境の構築を行ってください。

#### (1) クラスタソフトウェアのセットアップ(運用系・待機系)

クラスタソフトウェアのセットアップを行います。構築手順は利用するクラスタソフトウェアのマニュ アルをご覧ください。

(2) 運用系、待機系へ JobCenter をインストール(運用系・待機系)

運用系、待機系に JobCenter をインストールします。詳細はマニュアル「インストールガイド」をご覧 ください。

#### (3) サイトパラメータの決定(運用系・待機系)

JobCenter のサイトを作成する上で必要なパラメータを決定します。必要なパラメータは以下の通りです。

■サイト名

サイトが動作するリロケータブル IP アドレスに対応するホスト名です。ネットワーク上で、サイト名、 リロケータブル IP アドレスの正引き、逆引きが可能な状態である必要があります。

■仮想マシン ID

JobCenter のローカル、サイトを一意に識別するための ID です。ローカルサイト、クラスタサイトも 別のサイトとして認識されるので、別のマシン ID を設定する必要があります。この ID は JobCenter の 連携するシステム内で一意である必要があります。

■ JobCenter サイトデータベースのパス

サイト毎のジョブネットワーク定義やスケジュール、ジョブの実行結果が保存されるディスク領域で す。

この節では、上記パラメータが以下のような場合を例として説明を行います。

#### 表 2-3 サイトパラメータ例

| サイト名                   | testsite   |
|------------------------|------------|
| 仮想マシンID                | 200        |
| JobCenter サイトデータベースのパス | X : ¥Jobdb |

#### (4) JobCenter の停止(運用系・待機系)

クラスタサイト構築を行う前に運用系、待機系の JobCenter ローカルサイトを停止します。JobCenter ローカルサイトの停止は以下の手順で行います。

- (1) JobCenter のサーバの環境設定画面を開きます。
- (2) 左のツリーから「サイト」を選択し、サイト名が「(local)」の行を右クリックしたときのメニュ ーから「停止」を選択します。

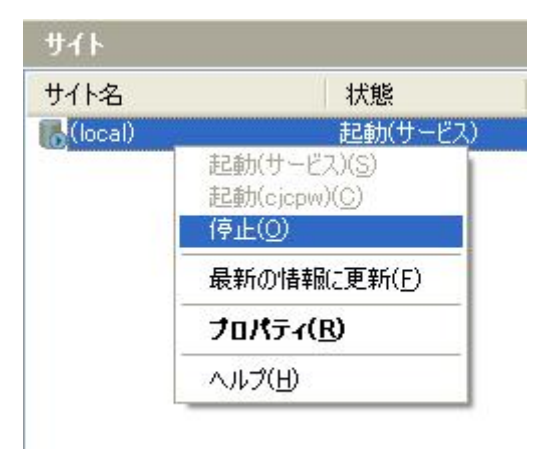

図 2-6 ローカルサイト停止例

#### (5) サイトの設定(運用系・待機系)

JobCenter のサイトに関する設定を行います。以下の項目を参照して、設定を行ってください。

■ JobCenter の待ち受け IP アドレスの設定

複数のサイトが存在する環境では、一つのマシンで複数の IP アドレスを使って通信の待ち受けが行われます。そのため、ローカルサイト、クラスタサイトに待ち受けを行う IP アドレスを設定する必要があります。設定は以下のファイルに行います。

ローカルサイトの場合

<JobCenter インストールディレクトリ>¥etc¥daemon.conf

クラスタサイトの場合

<サイトデータベースへのパス>¥etc¥daemon.conf

以下に、「192.168.1.100」で待ち受けを行う場合の設定例を示します。クラスタサイトの場合には、 設定する IP アドレスはリロケータブル IP アドレスである必要があります。

ipaddress=192.168.1.100

#### 備考

ipaddressの設定方法の詳細については、マニュアル「環境構築ガイド」の「JobCenter 起動時の設定 を変更する」の章をご覧ください。

■ site.conf の設定

ローカルサイト、クラスタサイト毎に起動、停止に関するパラメータを設定できます。設定を行う場合は、以下のパスに設定ファイルを作成してください。デフォルト値で問題ない場合にはファイルを作成する必要はありません。

・ ローカルサイト

<JobCenter インストールディレクトリ>¥etc¥site.conf

・ クラスタサイト

<サイトデータベースへのパス>¥etc¥site.conf

以下のようなパラメータを設定したい場合の site.conf の例を示します。

- BOOT\_TIMEOUT 200 秒
- STOP\_TIMEOUT 300 秒
- FORCEKILL\_TIME 5 秒

BOOT\_TIMEOUT=200 STOP\_TIMEOUT=300 FORCEKILL\_TIME=5

(6) JobCenter サイトデータベースの作成(運用系)

サーバの環境設定画面で JobCenter サイトデータベースを作成します。コマンドを使ってサイトデータ ベースの構築を行いたい場合は、マニュアル「コマンドリファレンス」の cjcmksite の項をご覧ください。 また、サイトデータベースの作成を行う前に以下の項目を確認してください。

- 共有ディスクのマウントポイントが有効かどうか。
- ローカルサイトの JobCenter が停止しているかどうか。
- サイト名に対応するリロケータブル IP アドレスが有効かどうか。

以下の手順に従って、サイトデータベースの作成を行ってください。

- (1) JobCenter のサーバの環境設定画面を開きます。
- (2) 左のツリーからサイトを選択した状態で、右ペインの空きスペースでコンテキストメニューを表示し、メニューから「サイトの追加」-「新規サイト」を選択します。

| サイトの追加( <u>A</u> )                | • | 新規サイト( <u>A</u> )… |
|-----------------------------------|---|--------------------|
| 最新の情報に更新(E)<br>一覧のエクスポート(L)       | 1 | 既存サイト( <u>E</u> )  |
| 表示(⊻)                             | • |                    |
| アイコンの整列(1)<br>等間隔(こ整列( <u>E</u> ) | • |                    |
| ヘルプ(日)                            |   |                    |

#### 図 2-7 新規サイトの作成メニュー

(3) 作成するサイトのパラメータを設定し、OK ボタンを押すとサイトが作成されます。

| 新規サイトの追加                |           | X     |
|-------------------------|-----------|-------|
| <b>ታ</b> ብኑ名            | testsite  |       |
| マシンID<br>(1~2147483647) | 200       |       |
| DB/17                   | X:¥Jobdb] | 参照    |
|                         | ОК        | キャンセル |

図 2-8 サイトパラメータの設定画面例

(4) サイトの作成が完了すると、サーバの環境設定の右ペインに作成されたサイトが表示されます。

| ታイト               |          |       |                 |
|-------------------|----------|-------|-----------------|
| サイト名              | 状態       | マシンID | DBパス            |
| 🔥 (local)         | 起動(サービス) | 5050  | C:¥JobCenter¥SV |
| <b>R</b> testsite | 停止       | 200   | X:¥ Jobdb       |

図 2-9 サイト作成後の確認画面

サイトデータベースの作成時にエラーが発生した場合やサイトデータベースの再作成が必要になった場 合には、後述のサイトデータベースの再作成方法の節を参照し、サイトデータベースの再作成を行ってく ださい。

(7) サイトの起動確認(運用系・待機系)

サイトデータベースの作成が完了するとサイトを起動することが可能になります。クラスタソフトウェ アヘサービス登録する前に、サイトの起動が正しくできるかどうかを確認してください。

サイトの起動、停止はサーバの環境設定画面で行います。コマンドを用いて行いたい場合はマニュアル 「コマンドリファレンス」の cjcpw の項をご覧ください。

以下の手順に従って、サイトの起動を行ってください。

(1) サーバの環境設定画面で起動させたいサイトのコンテキストメニューから「起動(cjcpw)」を選 択します。

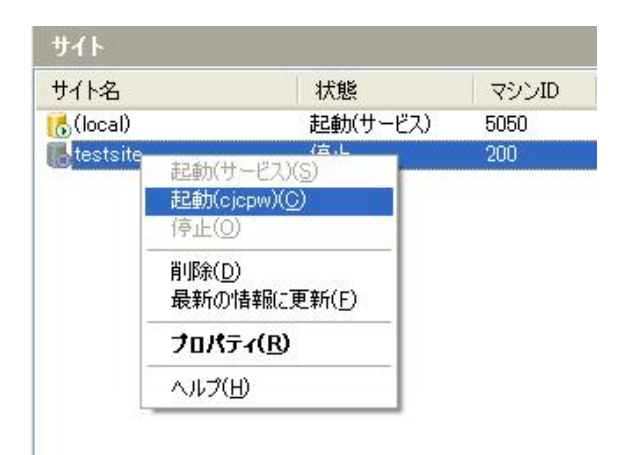

図 2-10 サイトの起動画面例

(2) 起動に成功すると、状態例が「起動(cjcpw)」になります。

| ታイト               |           |       |                 |
|-------------------|-----------|-------|-----------------|
| サイト名              | 状態        | マシンID | DBパス            |
| 🔥 (local)         | 起動(サービス)  | 5050  | C:¥JobCenter¥SV |
| <b>R</b> testsite | 起動(cjcpw) | 200   | X:¥Jobdb        |

図 2-11 サイトの起動確認画面例

#### (8) クラスタソフトウェアへのサービス登録(運用系・待機系)

サイトの起動、停止が正常に行えることを確認できたら、クラスタソフトウェアに JobCenter をサービ スとして登録します。この作業は各クラスタソフトウェアによって作業内容が異なります。利用するクラ スタソフトウェアに応じて以下の章の内容を参考に作業を行ってください。 ■ CLUSTERPRO 4章 ■ MSFC(MSCS)

6章

## (9) クラスタの動作確認(運用系・待機系)

クラスタへのサービス登録が完了したら、フェイルオーバ等が正しく行えるかどうかの確認を行います。 利用するクラスタソフトウェアのマニュアル等を参考にし、動作確認を行ってください。

# 2.5 クラスタ環境でのジョブ実行環境構築、運用

ここでは、クラスタでのジョブ実行環境構築作業や、運用にあたって注意すべきことを説明します。

#### 2.5.1 CL/Win でクラスタサイトにログイン

クラスタサイトのジョブ実行環境を構築するために、作成したクラスタサイトに CL/Win でログインします。

CL/Win のログイン画面で、ログインするクラスタサイト名と、JobCenter 管理者ユーザ名(UNIX では nsumsmgr、Windows ではインストール時に指定した管理者名)、管理者のパスワードを入力してクラス タサイトにログインを行ってください。

| サーバへの接続 |                   | × |
|---------|-------------------|---|
|         | サーバに接続します         |   |
| サーバ名    | testsite 🗸 🗸      |   |
| ユーザ名    | Administrator     |   |
| バスワード   | ****              |   |
| - 登録モード | " 〇参照モード 〇 Refモード |   |
| 接続      | ++>tell ^11/7°    |   |

図 2-12 CL/Win でのログイン画面例

#### 2.5.2 環境変数 NQS\_SITE

クラスタサイトを作成すると、1 つのホストにローカルサイトとクラスタサイトが同時に存在すること になります。この状態でユーザが JobCenter のコマンドや API を使用するとき、どのサイトを利用するか を明示的に指定する必要があります。コマンドを実行する直前に、環境変数 NQS\_SITE にサイト名を指定 して、操作対象のサイトを指定します。

例えば、UNIX 環境においてサイト testsite のキューー覧を参照する場合は以下のような操作を行います (以下の実行例は/bin/sh を用いた場合の例です)。

```
# NQS_SITE=testsite
# export NQS_SITE
# /usr/bin/qstat
(表示例)
guilb_def@testsite; type=PIPE; [ENABLED, INACTIVE]; pri=10
0 depart; 0 route; 0 queued; 0 wait; 0 hold; 0 arrive;
:
```

環境変数 NQS\_SITE に何も指定しなかった場合は、ローカルサイトを利用します。NQS\_SITE にその マシンのホスト名を指定した場合も同じ動作になります。以下は UNIX 環境でローカルサイトが正しく動 作していた場合に、ローカルサイトのキュー一覧を参照している例です。

```
# unset NQS_SITE
# /usr/bin/qstat
guilb_def@localhost; type=PIPE; [ENABLED, INACTIVE]; pri=10
0 depart; 0 route; 0 queued; 0 wait; 0 hold; 0 arrive;
:
```

環境変数 NQS\_SITE に誤ったサイト名や、そのマシンに存在しないサイト名を指定した場合は、コマン ド実行後、エラーメッセージが出力されます(エラーメッセージはコマンドによって異なります)。以下 は誤ったサイト名を指定している状態でキュー一覧参照しようとした場合のエラーメッセージ例です。

Qstat(FATAL): Unable to setup NQS rootdir

#### 備考

以下のコマンドは実行時に NQS\_SITE を指定する必要はありません。

```
cjcls (サイトの一覧と状態を表示)
cjcmksite (サイトデータベースの作成)
cjcpw ngsstart ngsstop (サイトの起動、停止)
```

#### 2.5.3 サイトの状態確認

ローカルサイトやクラスタサイトの状態を確認する方法を示します。Windows 版と UNIX 版で確認方法 が異なります。

#### (1) UNIX 版の場合

cjcls コマンドを利用してサイトの起動、停止状態を確認することができます。以下に実行例を示します。 cjcls コマンドの詳細については、マニュアル「コマンドリファレンス」をご覧ください。

| <pre># /usr/lib/nqs/clust</pre> | er/cjcls   |                                               |       |
|---------------------------------|------------|-----------------------------------------------|-------|
| SITE-NAME                       | DAEMON-PID | DB-PATH(LINK)                                 | CJCPW |
| testsite                        | 1320       | /mnt/jobdb<br>(/usr/spool/nqs/0AC0120A)       | ON    |
| othersite                       | SHUT       | /mnt/other-jobdb<br>(/usr/spool/nqs/0AC0120B) | OFF   |
|                                 |            |                                               |       |

#### (2) Windows 版の場合

サーバの環境設定画面でサイトの起動、停止状態を確認することができます。また、UNIX版と同様、 cjcls コマンドでも確認を行うことができます。Windows版の cjcls コマンドの詳細についてはマニュアル 「コマンドリファレンス」をご覧ください。

## 2.5.4 フェイルオーバ時のジョブ実行継続設定

ジョブ実行中になんらかの障害が発生し、JobCenterのフェイルオーバが行われた場合、フェイルオー バ前に実行中であったジョブをフェイルオーバ後に再実行させるかどうかの設定を行うことができます。

フェイルオーバ後にジョブが再実行されるかどうかは、以下の2つのパラメータの組み合わせで決定されます。

JobCenter 停止時にジョブが投入されていたキューの再起動属性の設定

単位ジョブパラメータ「その他」タブの「リスタート」の設定

キューの再起動属性については、「RESTART」、「PURGE」、「STOP」、「MIGRATION\_PURGE」、 「MIGRATION\_STOP」があり、単位ジョブの「リスタート」設定については、「ENABLE」、「DISABLE」 があります。ここでは、キューの再起動属性が「RESTART」、「PURGE」の場合を例にして、キューの 再起動属性と単位ジョブのリスターと設定がフェイルオーバ後のジョブの再実行にどのように影響するか を説明します。

キューの再起動属性の詳細についてはマニュアル「NQS 機能利用の手引き」の 6.1 節、単位ジョブパラ メータ「その他」タブの「リスタート」設定の詳細についてはマニュアル「基本操作ガイド」の単位ジョ ブパラメータの節をご覧ください。 上記パラメータとフェイルオーバ後のジョブの再実行について、以下の図を例にして説明します。ケース1からケース3まで、以下のようにパラメータが設定されているとします。

- ケース 1
   キューの再起動属性=RESTART
   単位ジョブのリスタート設定=ENABLE
- ケース 2
   キューの再起動属性=RESTART
   単位ジョブのリスタート設定=DISABLE
- ケース3

キューの再起動属性=PURGE 単位ジョブのリスタート設定=ENABLE

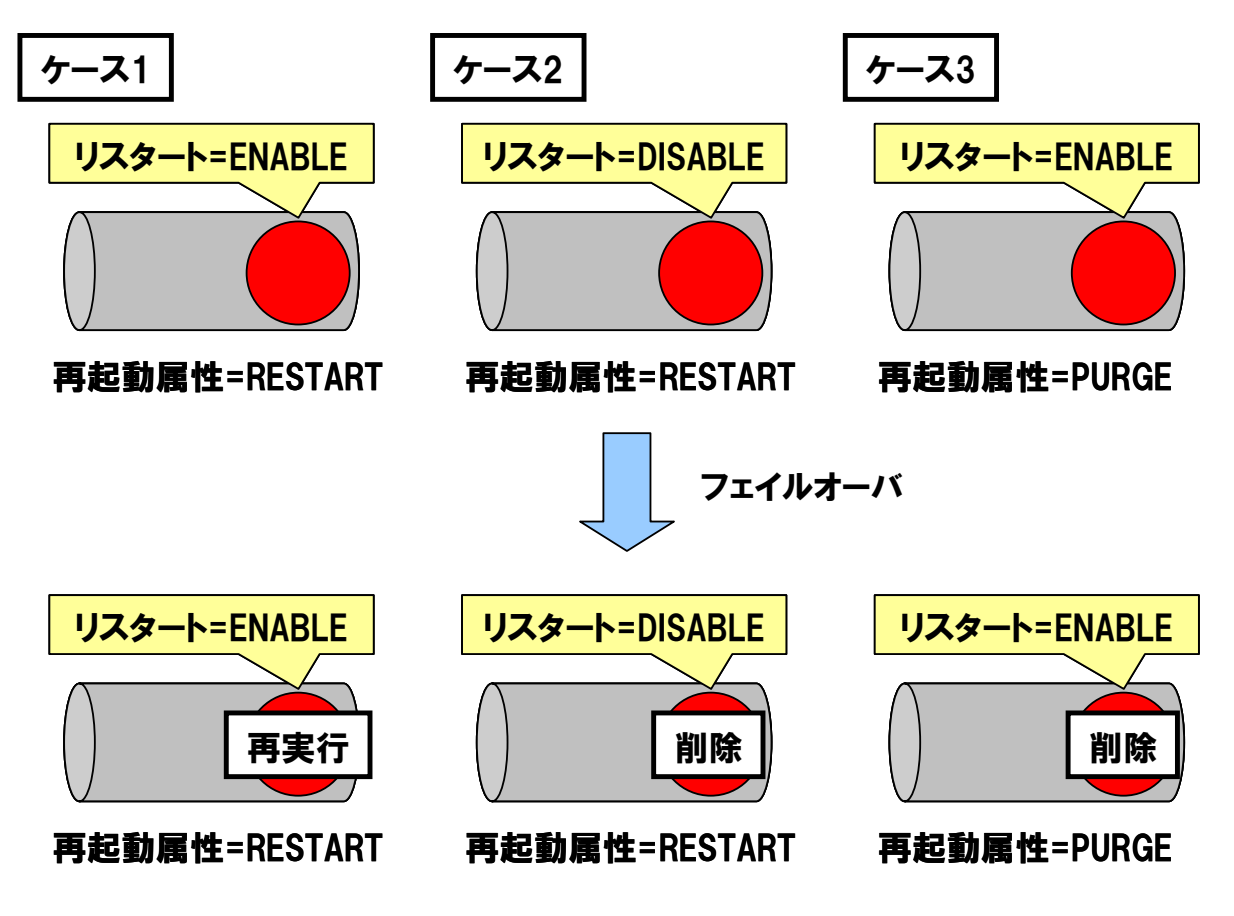

図 2-13 フェイルオーバ後のジョブの動作例

キューの再起動属性が RESTART の場合、そのキューに投入されたジョブはデフォルトではフェイルオ ーバ後、再実行されます(ケース 1)。明示的にリスタート設定を「DISABLE」に設定していた場合はジ ョブの設定に従い、フェイルオーバ後にはジョブは削除され、再実行されないことになります。

キューの再起動属性が PURGE の場合は、そのキューに投入されたジョブはジョブの設定に関わらずフェイルオーバ後には全て削除され、再実行されません。

フェイルオーバ後、ジョブを再実行する機能を有効に利用するためには、ジョブ自身が再実行可能であることが必要です。ジョブとして実行されるスクリプトやプログラムは全てのタイミングで再実行可能であるように設計する必要があります。

## 2.5.5 メンテナンスモードでの JobCenter の起動(UNIX 版のみ)

クラスタソフトウェアのサービスとして JobCenter の起動を登録している場合、JobCenter の起動、停止とサービスの起動、停止がリンクしているため、共有ディスクに存在するサイトデータベースのメンテナンス作業が困難な場合があります。

サービス起動中に JobCenter のプロセスのみを停止してメンテナンスを行う必要がある場合は、以下の2種類の方法のうちどちらかを利用してください。

■ nqsstart、nqsstop コマンド

起動中のサービスのサイトに関して、cjcpw 以外のプロセスを起動、停止させることができます。この方法を利用して JobCenter の起動、停止を行った場合、クラスタソフトウェアに登録している cjcpw プロセスは影響を受けないので、クラスタソフトウェアに影響を与えずに JobCenter の起動、停止を行うことができます。

サイト testsite を nqsstart、nqsstop コマンドを用いて起動、停止する例を以下に示します。

• サイトの起動

# /usr/lib/nqs/nqsstart testsite

サイトの停止

# /usr/lib/nqs/nqsstop testsite

■ maintenance オプション

JobCenter のサイトを起動するときに、cjcpw プロセスのみを起動し、JobCenter のプロセスを起動し ないようにすることができます。このオプションを有効にするためには、「/usr/lib/nqs/rc/daemon.conf」 に以下の設定を追加します。

maintenance=ON

上記設定を行った後、cjcpw コマンドでサイトを起動すると、cjcpw プロセスのみが起動します。

この節で紹介している方法は、クラスタソフトウェアで cjcpw のみを監視対象プロセスとして いる場合に有効な方法です。JobCenter の各プロセスを監視している場合はこの方法は利用で きません。 その場合は、クラスタサービスを一度停止する必要があります。

31

# 2.6 JobCenter のクラスタ環境での注意事項

JobCenter のクラスタ環境構築、運用を行う際の注意事項を示します。

#### 2.6.1 サイトデータベースの再作成方法

クラスタサイトの作成中にサイトデータベースの作成に失敗した場合は、以下の手順に従って再作成を 行ってください。

■UNIX 版の場合

(1) ローカルサイトの停止

ローカルサイトが起動している場合は以下のコマンドを実行してローカルサイトを停止させてください。

# /usr/lib/nqs/nqsstop

(2) サイトデータベースへのシンボリックリンクの削除

以下のパスに存在するクラスタサイトのサイトデータベースへのシンボリックリンクを削除してくだ さい。

/usr/spool/nqs/<サイト名に対応する IP アドレスを 16 進表記したもの>

(3) サイトデータベースの削除

作成したサイトデータベースを削除してください。

(4) サイトデータベースの再作成

cjcmksite コマンドを実行し、サイトデータベースの作成し直してください。

- Windows 版の場合
- (1) 削除するサイトの選択

サーバの環境設定で、削除を行いたいサイトを選択し、コンテキストメニューから「削除」を選択し ます。

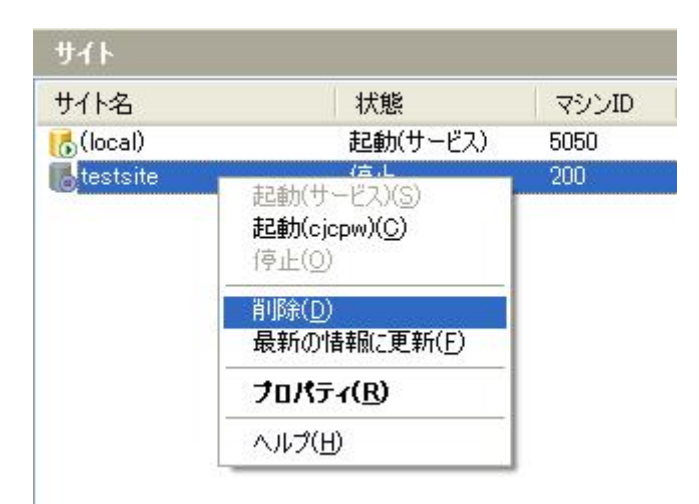

図 2-14 サイトの削除画面例

(2) サイトの削除形式の選択

サイトデータベースを残しサイトの情報だけを削除するか、サイトデータベースごとサイトの情報を 削除するかを選択する画面が表示されるので、「削除(サイトデータベースごと削除)」を選択します。

| サイトの削除                                          |                                                     | × |
|-------------------------------------------------|-----------------------------------------------------|---|
| 指定したサイトをJobCenterから削除<br>JobCenterの登録とサイトDBのデータ | するには「クリア」を選んでください。<br>フォルダの両方を削除する場合は「削除」を選択してください。 |   |
|                                                 | クリア 削除 キャンセル                                        | כ |

図 2-15 サイトの削除方法の選択画面

(3) サイトデータベースの再作成

Windows 版のクラスタ環境構築手順の節を参照し、サイトデータベースを作成し直してください。

# 2.6.2 サイトデータベースのバージョンアップ(Windows 版のみ)

JobCenter R12.8 より、Windows 版 JobCenter のサイトデータベース内のファイル格納パスが変更になっています。バージョンアップに伴い、サイトデータベースを再利用する場合は、以下の手順に従ってサイトデータベースのバージョンアップを行ってください。

(1) 既存サイトの追加

サーバの環境設定画面で、左のツリーからサイトを選択している状態で、右ペインのコンテキストメ ニューから「サイトの追加」-「既存サイト」を選択します。

| <b>サイト</b>                  |   |                    |       |
|-----------------------------|---|--------------------|-------|
| サイト名                        |   | 状態                 | マシンID |
| 🔥 (local)                   | đ | 記動(サービス)           | 5050  |
| サイトの追加( <u>A</u> )          | • | 新規サイト( <u>A</u> )  | -     |
| 最新の情報に更新(F)<br>一覧のエクスポート(L) |   | 既存サイト( <u>E</u> )… |       |
| 表示(⊻)                       | • |                    |       |
| アイコンの整列(1)<br>等間隔に整列(E)     | • |                    |       |
| ヘルプ(円)                      |   |                    |       |

#### 図 2-16 既存サイトの追加画面例

(2) サイトデータベースの場所を選択

エクスプローラから、サイトデータベースが存在する場所を選択します。

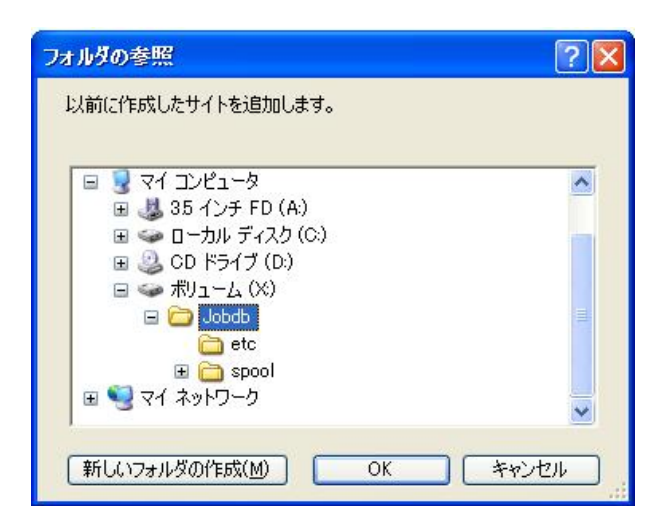

図 2-17 サイトデータベースの追加画面

(3) サイトの起動確認

追加したサイトが右ペインに表示されたら、サイトを起動し、正しくバージョンアップできたことを 確認してください。

#### 2.6.3 その他の注意事項

■サイト複数起動時の消費資源について

例えば、同一マシン上でサイトが2つ起動された場合、サイト1つのときに比べて消費資源は2倍に なることに留意してください。また、同時に全体の処理速度も遅くなることにも留意してください。

サイトを複数起動する可能性がある場合には、事前に各消費資源の上限値を拡大しておくようにして ください。

■障害時にまれに発生する事象について

マシンの電源断などの障害発生時には、CPUのキャッシュの内容が JobCenter のトラッカやサイトデータベースは以下のファイルに正常に書き込まれず、結果として JobCenter に必要なファイルが破壊される可能性があります。

このような障害が発生してジョブがエラーになった場合、手動でジョブを再実行する必要があります。 ■サイトデータベースのパーミッションについて

サイトデータベースには「755」のアクセス権が必要になります。

cjcmksite コマンドを実行する前に、umaskの値を確認し、755のアクセス権がマスクされることがないように注意してください。

■サービス停止時に共有ディスクヘアクセス中のプロセスが存在した場合の挙動について

サービス停止時に共有ディスクにアクセスしているプロセスが存在した場合、クラスタソフトウェア が正しくディスクをアンマウントできない場合があります。一部のクラスタソフトウェアでは、サービ ス停止時に自動的にディスクにアクセスしているプロセスを終了させないため、ユーザはディスクにア クセスを行うプロセスを明示的に管理する必要があります。

通常、JobCenter から起動されたプロセスは JobCenter 停止の際、自動的に JobCenter からシグナル を受けるため、JobCenter が終了した時点で JobCenter から起動されたプロセスも終了しているのが一 般的ですが、JobCenter から nqsbg 等を利用して意図的にバックグラウンドプロセスを起動した場合、 それらのプロセスを JobCenter から終了させる方法はありません。

そのような形で起動されたプロセスは、別途なんらかの方法(fuser -k 等)でサービス停止時に自動 的に終了するように設計を行う必要があります。

# 3. HP Serviceguard

ここでは、HP 社製のクラスタソフトウェア「HP Serviceguard」を使ったクラスタ環境構築例について 説明します。JobCenter のクラスタサイトの作成から起動確認については2章をご覧ください。

3.1 HP Serviceguardへのサービス登録

# 3.1 HP Serviceguard へのサービス登録

HP ServiceGuard を用いて JobCenter のクラスタリングを行う場合、JobCenter のサイトの起動/停止 を制御し、プロセス監視を行う JobCenter の cjcpw プロセスをサービスとして MC/ServiceGuard に登録 する必要があります。ここでは HP ServiceGuard への JobCenter の cjcpw プロセスの登録について説明し ます。

HP ServiceGuard の詳細については HP ServiceGuard のマニュアルをご覧ください。また、cjcpw のコ マンドの詳細については、「JobCenter コマンドリファレンス」をご覧ください。

また、この節では JobCenter のサイトパラメータが以下であるとして説明を行います。

- サービス名 jobservice
- サイト名 testsite
- ・ サイトデータベースパス /mnt/jobdb

本マニュアルに掲載しているスクリプトはサンプルです。正しい起動、停止スクリプトの記述 方法や、正常にサービスが起動しない場合のトラブルシュートについては別途クラスタソフト ウェアのマニュアルを参照して問題の切り分けを行ってください。

## 3.1.1 データサービスの登録方法

JobCenter のサイトの起動を HP Serviceguard のサービスとして登録します。登録することでパッケー ジの起動とともに JobCenter が起動されます。また、JobCenter のプロセスに異常があった場合、パッケ ージの切替えなどが行われます。

HP Serviceguard ヘサービス登録する場合の例を示します。

```
#
# CJC Service
#
SERVICE_NAME[0]=jobservice
SERVICE_CMD[0]="/usr/lib/nqs/cluster/cjcpw testsite /mnt/jobdb"
SERVICE_RESTART[0]=""
```

# 3.1.2 コマンドによるプロセス起動

HP Serviceguard は、サービスによるプロセス起動の他に、コマンドによってもプロセスを起動することができます。ただし、この場合はプロセスの監視は行われません。設定は以下のように customer\_defined\_run\_cmds, customer\_defined\_halt\_cmdsの項目に cjcpw の起動と停止を追加する形式で行います。

```
(起動)
function customer_defined_run_cmds
{
    /usr/lib/nqs/cluster/cjcpw -c testsite /mnt/jobdb
    :
}
    (停止)
function customer_defined_halt_cmds
    {
    /usr/lib/nqs/cluster/cjcpw -stop testsite
    :
}
```

### 3.1.3 nqsportkpr

まれに JobCenter が使用するソケットポートを、 JobCenter 以外のプロセスが使用して JobCenter が起動できない場合があります。この問題を事前に回避するために nqsportkpr を使用します。本コマンド は JobCenter のデーモンがポートをバインドするまで、一時的に nqs の 607 ポートをバインドすること で他のプロセスが使用することを回避します。

nqsportkpr コマンドのフォーマットは以下の通りです。

/usr/lib/nqs/nqsportkpr <address>

<address> は、JobCenter が動作するサイトに設定された IP アドレス (または対応するサイト名) で、 /usr/lib/nqs/cluster/cjcpw の第一引数に該当する IP アドレス(または対応するサイト名)と同じものです。

本コマンドは各パッケージの起動スクリプトの customer\_defined\_run\_cmds の項目に対して設定しま す。なお、このコマンドが必ず最初に実行されるようにしてください。

登録例を以下に示します。

```
function customer_defined_run_cmds
{
    /usr/lib/nqs/nqsportkpr testsite
    :
```

nqsportkpr を使っていても、nqsportkpr プロセスが起動する前に他のプロセスが 607 ポートを利用して いた場合には JobCenter は起動できません。事前に JobCenter が利用するポートと他のアプリケーション のポートが競合していないかどうかを確認し、競合しないようにしてください。

また、localhost(127.0.0.1)に対するポートのバインドをシステム起動時に行っており、これにより他のプロセスの INADDR\_ANY に対するバインドを回避しています。

# 4. CLUSTERPRO

ここでは、NEC 製のクラスタソフトウェア「CLUSTERPRO」を使ったクラスタ環境構築例について説 明します。JobCenter のクラスタサイトの作成から起動確認については2章をご覧ください。

また、CLUSTERPRO に関しては JobCenter との連携マニュアルもあります。本マニュアルとあわせて ご覧ください。

4.1 CLUSTERPROへのサービス登録(Linux版)4.2 CLUSTERPROへのサービス登録(Windows版)

# 4.1 CLUSTERPRO へのサービス登録(Linux 版)

この節では、Linux版のCLUSTERPROへのサービス登録の方法を示します。 JobCenterのサイトパラメータが以下であるとして説明を行います。

- サービス名 jcservice
- サイト名 testsite
- ・ サイトデータベースパス /mnt/jobdb

# 4.1.1 JobCenter フェイルオーバグループの作成

CLUSTERPRO for Linux へ JobCenter サービスを登録するために、JobCenter フェイルオーバグループ を作成します。以下の手順に従ってフェイルオーバグループを作成してください。

#### CLUSTERPRO リソースの作成

JobCenter のクラスタ環境を構築するにあたって作成が必要なリソースは以下の通りです。 CLUSTERPROのマニュアルに従ってリソースの作成を行ってください。

- ・ リロケータブル IP リソース
- ・ exec リソース
- ・ ディスクリソース
- RAW モニタリソース

Lexec リソースの開始、終了スクリプトの記述はこの時点では行わないでください(後述の「exec リソースの開始、終了スクリプトの記述」の節で行います。

#### (2) exec リソースの設定

JobCenter のサイトを起動する cjcpw コマンドはフォアグラウンドで実行されるために、exec リソース の開始スクリプトのパラメータに「非同期」を設定する必要があります。exec リソースの「非同期」の設 定については、下記の手順に従って作業を行ってください。

(1) リソースの定義、またはリソースのプロパティダイアログの詳細タブの調整ボタンを押下します。

本マニュアルに掲載しているスクリプトはサンプルです。正しい起動、停止スクリプトの記述 方法や、正常にサービスが起動しない場合のトラブルシュートについては別途クラスタソフト ウェアのマニュアルを参照して問題の切り分けを行ってください。

| [ exec1 ]          | リソースのプロパティ                |                   |
|--------------------|---------------------------|-------------------|
| 情報依有               | 國係 設定 詳細                  |                   |
| ○ ユーザァ             | 'プリケーション( <u>U</u> )      |                   |
| Trekking           | Toolで作成したスクリプト(G)         |                   |
| スクリプト-             | -X(S)                     |                   |
| 程积<br>Start script | 名则                        | 表示(V) 置换(P)       |
| Ston script        | ston sh                   |                   |
| Grop script        | lare Pratt                | <b>新乐(上)</b>      |
|                    | 志一内 が過貨 オスツー (            | (山は変更できます。 一変更(2) |
|                    | 31/1/2 D.38/19/E 3 42 2 1 | MALLEUN, ALE      |
|                    | 47777 Diseise 3 -0 2 - 1  | 調整(1)             |

図 4-1 リソースのプロパティダイアログの例

(2) リソース調整プロパティダイアログのパラメータタブで、開始スクリプトの設定を「非同期」に 設定します。

| ❤ execリソース調整プロパティ  | × XXXXXXXXXXXXXXXXXXXXXXXXXXXXXXXXXXXX |
|--------------------|----------------------------------------|
| パラメータ メンテナンス       |                                        |
| 開始スクリプト            |                                        |
| ○ 同期( <u>S</u> )   | タイムアウト(① 1800 秒                        |
|                    |                                        |
| 越(スクリプト<br>④ 同期(N) | タイムアウト(0) 1800 秒                       |
| ○ 非同期(C)           |                                        |

図 4-2 リソース調整プロパティダイアログの例

### (3) 監視リソースの設定

JobCenter のプロセスを監視し、プロセス障害を検知してフェイルオーバさせるためには、下記の手順で PID モニタリソースの追加・設定を行ってください。

cjcpw のプロセスの exit の検出、つまり、非同期で開始される exec リソースの異常を検出し、回復対象 の再活性化、フェイルオーバなどの処理を行うためには、PID モニタリソースの追加が必要になります。 (プロセス監視を行わない場合、別製品にてプロセスを監視する場合は該当いたしません。) PID モニタの「監視リソースの定義」もしくは「監視リソースのプロパティ」の「監視」タブで、
 既に追加した JobCenter に関する exec リソースを対象リソースとして選択してください。

|                      | T H.  |
|----------------------|-------|
| 1.2.2 1.000          | 5 49  |
| <b>ቃイム</b> アウト①      | 60 秒  |
| リトライ回数(風)            | 00    |
| 監視開始待ち時間( <u>S</u> ) | 0 秒   |
| 監視タイミング              |       |
| ○ 常時(L)              |       |
| ⑥ 活性時(C)             |       |
| 対象リソース(G) exec1      | 参照(W) |

図 4-3 監視リソースのプロパティダイアログの例

(2) PID モニタの「監視リソースの定義」もしくは「監視リソースのプロパティ」の「異常検出」タブで、回復対象に JobCenter に関するフェイルオーバグループを選択してください。

| F146. 1m195 9 | €荷4双山    |       |
|---------------|----------|-------|
| 回復対象(R)       | failover | 参照(W) |
| 毎活性化しきい値      | E        | 0     |
| フェイルオーバし      | きい値(T)   |       |
| こんな 新礼 がたくにい  | 何もしない    | 4     |

図 4-4 監視リソースのプロパティダイアログの異常検出タブの例

#### (4) CLUSTERPRO リソースの動作確認

CLUSTERPRO のセットアップ後、リロケータブル IP アドレスの設定や、共有ディスクのマウントポイントが有効であるかなどの確認を行ってください。

## 4.1.2 サービスの登録方法

JobCenter のサイト環境の作成が完了したら、JobCenter サービスの登録を行います。登録作業を行う 前に JobCenter フェイルオーバグループを停止させてから、以下の手順に従って作業を行ってください。

### (1) exec リソースの開始スクリプトの記述

フェイルオーバグループが(再)起動されたとき、およびフェイルオーバしたときに、クラスタのグル

ープに対応する JobCenter サービスを cjcpw コマンドで起動するように記述してください。

■CLUSTERPRO を使って JobCenter のサービス監視をする場合のコマンド記述例

/usr/lib/nqs/cluster/cjcpw testsite /mnt/jobdb

■ JobCenter のサービス監視をしない場合のコマンド記述例 以下の記述を行った場合は、JobCenter のプロセス障害を契機としたフェイルオーバは行われません。

/usr/lib/nqs/cluster/cjcpw -c /mnt/jobdb

CLUSTERPRO で JobCenter のサービス監視を行う場合のサービス開始コマンド (start.sh) の例を以下 に示します。

```
#! /bin/sh
if [ "$CLP_EVENT" = "START" ]
then
    if [ "$CLP_DISK" = "SUCCESS" ]
    then
           echo "NORMAL CJCPW STARTUP"
            /usr/lib/ngs/cluster/cjcpw testsite /mnt/jobdb
    fi
elif [ "$CLP_EVENT" = "FAILOVER" ]
then
    if [ "$CLP DISK" = "SUCCESS" ]
    then
           echo "FAILOVER CJCPW STARTUP"
            /usr/lib/nqs/cluster/cjcpw testsite /mnt/jobdb
    fi
else
    #NO_CLP
fi
#EXIT
exit O
```

上記開始スクリプトに他の業務アプリケーションを登録しないでください。CLUSTERPRO for Linux 3.1 版より、プロセス監視は開始スクリプト(start.sh)の死活監視となっています。こ のため、複数のアプリケーションのプロセス監視を行う場合は、そのアプリケーション毎に、 exec リソースを定義し、start.sh を編集・登録する必要があります。

#### (2) exec リソースの終了スクリプトの記述

フェイルオーバグループが停止されるとき、またはフェイルオーバするとき、クラスタのグループに対応する JobCenter サービスを停止する記述を行う必要があります。

cjcpw コマンドでサービスを停止するまでに 1~2 分程度時間がかかるため、exec リソースの終了スク リプトのパラメータは「同期」の設定を推奨します。

■ JobCenter サービスを停止させる場合の記述例

/usr/lib/nqs/cluster/cjcpw -stop testsite

JobCenter のサービス停止をコマンド(stop.sh)の例を以下に示します。

```
#! /bin/sh
if [ "$CLP_EVENT" = "START" ]
then
    if [ "$CLP_DISK" = "SUCCESS" ]
    then
        echo "NORMAL CJCPW STOP"
```

```
/usr/lib/nqs/cluster/cjcpw -stop orange
fi
elif [ "$CLP_EVENT" = "FAILOVER" ]
then
    if [ "$CLP_DISK" = "SUCCESS" ]
    then
        echo "FAILOVER CJCPW STOP"
        /usr/lib/nqs/cluster/cjcpw -stop orange
    fi
else
    #NO_CLP
fi
#EXIT
exit 0
```

#### (3) CLUSTERPRO の設定更新

トレッキングツールで、クラスタ設定とスクリプトを保存、マスタサーバへの転送を行い、clpcfctrl で クラスタの設定を統一します。

・ Linux マシンでトレッキングツールを実行した場合は、以下のコマンドを実行します。

clpcfctrl --push -l [-x <directory>]

• Windows マシンでトレッキングツールを実行した場合は、以下のコマンドを実行します。

clpcfctrl --push -w [-x <directory>]

コマンド実行後、以下のメッセージが表示されますので、リターンキーを押下してください。

Need to shutdown system and reboot please shutdown system after push. (hit return) :

リターンキー押下後、以下のメッセージが表示されればクラスタ生成は正常に完了しています。

success. (code:0)

この後、全てのサーバを再起動することで新しいパラメータを適用します。詳細は「CLUSTERPRO for Linux」のマニュアルをご覧ください。

#### 4.1.3 nqsportkpr

まれに JobCenter が使用するソケットポートを、 JobCenter 以外のプロセスが使用して JobCenter が起動できない場合があります。この問題を事前に回避するために nqsportkpr を使用します。本コマンド は JobCenter のデーモンがポートをバインドするまで、一時的に nqs の 607 ポートをバインドすること で他のプロセスが使用することを回避します。

必要に応じて、本コマンドを開始スクリプト内に記述してください。

nqsportkpr コマンドのフォーマットは以下の通りです。

/usr/lib/nqs/nqsportkpr <address>

<address> は、JobCenter が動作するサイトに設定された IP アドレス (または対応するサイト名) で、 /usr/lib/nqs/cluster/cjcpw の第一引数に該当する IP アドレス(または対応するサイト名)と同じものです。

# 4.2 CLUSTERPRO へのサービス登録(Windows 版)

この節では、Windows 版の CLUSTERPRO へのサービス登録の方法を示します。 JobCenter のサイトパラメータが以下であるとして説明を行います。

- サービス名 jcservice
- サイト名 testsite
- ・ サイトデータベースパス X: ¥Jobdb
- JobCenter インストールディレクトリ D: ¥JobCenter¥SV
- JobCenter 管理者アカウント名 Job-Admin

🦺 本マニュアルに掲載しているスクリプトはサンプルです。正しい起動、停止スクリプトの記述 方法や、正常にサービスが起動しない場合のトラブルシュートについては別途クラスタソフト ウェアのマニュアルを参照して問題の切り分けを行ってください。

#### 4.2.1 サービスの登録方法

CLUSTERPROのマネージャから、グループの開始、終了スクリプトに JobCenter サービスの起動、停止をするスクリプトの記述を行います。以下の手順に従って作業を行ってください。

JobCenter サービスの起動、停止をするスクリプトには、以下のコマンドを使用します。各コマンドの 詳細については、CLUSTERPRO/ActiveRecoveryManagerのマニュアルをご覧ください。

ARMLOAD コマンド

クラスタ対象サービスの起動を行います。

 ARMKILL コマンド クラスタ対象サービスの停止を行います。

#### グループの開始スクリプト(start.bat)の記述

グループが(再)起動されたときおよびフェイルオーバしたとき、クラスタのグループに対応する JobCenter サービスが起動するように記述を行ってください。R12.8 以降の場合と R12.7.x 以前の場合で 内容が異なりますので注意してください。

■ CLUSTERPRO を使って JobCenter のサービス監視をする場合のコマンド記述例

ARMLOAD JOBSTART /M /U Job-Admin "d:¥JobCenter¥SV¥cluster¥bin¥cjcpw" "testsite" "x:¥Jobdb"

■ JobCenter のサービス監視をしない場合のコマンド記述例

```
ARMLOAD JOBSTART /U Job-Admin "d:¥JobCenter¥SV¥bin¥cjcpw" "-c" "testsite" "x:¥Jobdb"
```

cjcpw コマンドについては、JobCenter SV をインストール時に設定した JobCenter 管理者で実行するように ARMLOAD コマンドの/U オプションを指定します。

ARMLOAD コマンドの/U オプションを使用する場合、指定するアカウントを CLUSTERPRO にあらか じめ登録しておく必要があります。アカウントの登録は、CLUSTERPRO のマネージャのメニューから[ク ラスタ(M)]→[プロパティ]を選択して行います。

ARMLOAD コマンドに/M オプションを付加すると、クラスタのグループに対応する JobCenter サービ スが停止すると JobCenter が動作していたノードがシャットダウンされます。

クラスタ内では、ARMLOAD のパラメータで同一 watchID(上記例では、「JOBSTART」)を指定すること はできません。クラスタ内で複数のクラスタサイトを起動する場合は、異なる watchID を指定してください。

上記スクリプトにより、プロンプト画面が常時起動している状態となります。このプロンプトを閉じる

と、JobCenter が突然終了したと見なされ、フェイルオーバが発生します。プロンプト画面を表示したく ない場合は、ARMLOAD コマンドのオプション(/WINDOW hide)を使用してください。 詳細は、CLUSTERPRO のマニュアルをご覧ください。

#### (2) グループの終了スクリプト(stop.bat)の記述の概要

グループが停止されるときおよびフェイルオーバするとき、クラスタのグループに対応する JobCenter サービスの停止(cjcpw)をするように記述してください。

ARMLOAD を用いてサービスの監視を行っている場合、cjcpw プロセスは、JobCenter の停止を監視しているため、監視をキャンセル(ARMKILL)した後で、JobCenter サービスの停止(cjcpw –stop)を行うようにしてください。

■コマンド記述例

ARMKILL JOBSTART /C d:¥JobCenter¥SV¥cluster¥bin¥cjcpw -stop testsite

## 4.2.2 スクリプトサンプル

■ start.bat のサンプル

```
rem *
          start.bat
rem *
rem 起動要因チェック
IF "%ARMS_EVENT%" == "START" GOTO NORMAL
IF "%ARMS_EVENT%" == "FAILOVER" GOTO FAILOVER
IF "%ARMS_EVENT%" == "RECOVER" GOTO RECOVER
rem ActiveRecoveryManager 未動作
GOTO no_arm
rem 通常起動対応処理
:NORMAL
rem ディスクチェック
IF "%ARMS_DISK%" == "FAILURE" GOTO ERROR_DISK
rem *** JobCenter ***
ARMLOAD JOBSTART /M /U JobCenter 管理者アカウント
"d:¥JobCenter¥SV¥bin¥cluster¥cjcpw" "testsite" "x:¥Jobdb"
rem ***********
rem 業務通常処理
rem ***********
rem ARMRSP でリソースが異常状態のときに
rem フェイルオーバを発生させる
rem ARMRSP が異常状態になったとき、
```

rem ARMLOAD でサーバシャットダウンを発生させる rem (例)ARMLOAD watchID /R 9 /H 1 ARMRSP /A /PL 10.10.9.8 /PL 10.10.9.9 rem プライオリティ チェック IF "%ARMS\_SERVER%" == "OTHER" GOTO ON\_OTHER1 rem \*\*\*\*\*\*\*\*\*\*\* rem 最高プライオリティでの処理 rem (例) ARMBCAST /MSG "最高プライオリティサーバで起動中です" /A rem \*\*\*\*\*\*\*\*\*\*\* GOTO EXIT :ON\_OTHER1 rem \*\*\*\*\*\*\*\*\*\*\* rem 最高プライオリティ以外での処理 rem (例) ARMBCAST /MSG "プライオリティサーバ以外で起動中です" /A rem \*\*\*\*\*\*\*\*\*\*\* GOTO EXIT rem リカバリ対応処理 : RECOVER rem \*\*\*\*\*\*\*\*\*\* rem クラスタ復帰後のリカバリ処理 rem \*\*\*\*\*\*\*\*\*\* GOTO EXIT rem フェイルオーバ対応処理 :FAILOVER rem ディスクチェック IF "%ARMS\_DISK%" == "FAILURE" GOTO ERROR\_DISK rem \*\*\* JobCenter \*\*\* ARMLOAD JOBSTART /M /U JobCenter 管理者アカウント "d:¥JobCenter¥SV¥bin¥cluster¥cjcpw" "testsite" "x:¥Jobdb" rem \*\*\*\*\*\*\*\*\*\*\* rem フェイルオーバ後の業務起動ならびに復旧処理 rem \*\*\*\*\*\*\*\*\*\* rem ARMRSP でリソースが異常の際に rem フェイルオーバを発生させる rem ARMLOAD でサーバシャットダウンを発生させる rem (例)ARMLOAD watchID /R 9 /H 1 ARMRSP /A /PL 10.10.9.8 /PL 10.10.9.9 rem プライオリティ のチェック IF "%ARMS\_SERVER%" == "OTHER" GOTO ON\_OTHER2 rem \*\*\*\*\*\*\*\*\*\*\* rem 最高プライオリティでの処理 rem (例) ARMBCAST /MSG "最高プライオリティサーバで起動中です(フェイルオーバ後)" /A

rem \*\*\*\*\* GOTO EXIT :ON\_OTHER2 rem \*\*\*\*\*\*\*\*\*\*\* rem 最高プライオリティ以外での処理 rem (例) ARMBCAST /MSG "プライオリティサーバ以外で起動中です(フェイルオーバ後)" /A rem \*\*\*\*\*\*\*\*\*\* GOTO EXIT rem 例外処理 rem ディスク関連エラー処理 :ERROR\_DISK ARMBCAST /MSG "切替パーティションの接続に失敗しました" /A GOTO EXIT rem ARM 未動作 :no\_arm ARMBCAST /MSG "ActiveRecoveryManager が動作状態にありません" /A

#### EXIT

#### ■ stop.bat のサンプル

```
rem *
        stop.bat
rem 起動要因チェック
IF "%CLP_EVENT%" == "START" GOTO NORMAL
IF "%CLP_EVENT%" == "FAILOVER" GOTO FAILOVER
rem CLUSTERPRO Server 未動作
GOTO no_arm
rem 通常終了対応処理
:NORMAL
rem ディスクチェック
IF "%CLP DISK%" == "FAILURE" GOTO ERROR DISK
d:¥JobCenter¥SV¥bin¥cluster¥cjcpw -stop testsite
rem ***********
rem 業務通常処理
rem **********
```

rem リソースの異常監視を終了 rem ARMLOAD で起動した ARMRSP の終了コマンド rem watchID は ARMLOAD 指定時のものを使用する rem (例) ARMKILL watchID rem プライオリティ チェック IF "%CLP SERVER%" == "OTHER" GOTO ON OTHER1 rem \*\*\*\*\*\*\*\*\*\* rem 最高プライオリティでの処理 rem (例) ARMBCAST /MSG "最高プライオリティサーバで終了中です" /A rem \*\*\*\*\*\*\*\*\*\* GOTO EXIT :ON\_OTHER1 rem \*\*\*\*\*\*\*\*\*\*\* rem 最高プライオリティ以外での処理 rem (例)ARMBCAST /MSG "プライオリティサーバ以外で終了です" /A rem \*\*\*\*\*\*\*\*\*\*\* GOTO EXIT rem フェイルオーバ対応処理 :FAILOVER rem ディスクチェック IF "%CLP DISK%" == "FAILURE" GOTO ERROR DISK d:¥JobCenter¥SV¥bin¥cluster¥cjcpw -stop testsite rem \*\*\*\*\*\*\*\*\*\*\* rem フェイルオーバ後の業務起動ならびに復旧処理 rem \*\*\*\*\*\*\*\*\*\*\* rem リソースの異常監視を終了 rem ARMLOAD で起動した ARMRSP の終了コマンド rem watchID は ARMLOAD 指定時のものを使用する rem (例) ARMKILL watchID rem プライオリティのチェック IF "%CLP\_SERVER%" == "OTHER" GOTO ON\_OTHER2 rem \*\*\*\*\*\*\*\*\*\*\* rem 最高プライオリティでの処理 rem (例) ARMBCAST / MSG "最高プライオリティサーバで終了中です(フェイルオーバ後)" / A rem \*\*\*\*\*\*\*\*\*\*\* GOTO EXIT :ON OTHER2 rem \*\*\*\*\*\*\*\*\*\*\* rem 最高プライオリティ以外での処理 rem (例) ARMBCAST /MSG "プライオリティサーバ以外で終了中です(フェイルオーバ後)" /A rem \*\*\*\*\*\*\*\*\*\* GOTO EXIT 

:EXIT

# 5. Sun Cluster

ここでは、Sun Microsystems 社製のクラスタソフトウェア「Sun Cluster」を使ったクラスタ環境構築 例について説明します。JobCenterのクラスタサイトの作成から起動確認については2章をご覧ください。

> 5.1 SunClusterへのサービス登録 5.2 SunCluster 2.2 環境での設定

# 5.1 SunCluster へのサービス登録

この節では、SunCluster へのサービス登録の方法を示します。 JobCenter のサイトパラメータが以下であるとして説明を行います。

- サービス名 jcservice
- サイト名 testsite
- ・ サイトデータベースパス /mnt/jobdb

# 5.1.1 JobCenter リソースグループの作成

ここではサイト環境の構築方法と、運用時のメンテナンス方法について説明します。サイトの構築方法 や JobCenter のリソースグループの作成方法などは、SunCluster 3.2 の環境にて、運用系・待機系の2ノ ードクラスタ構成の環境を例として説明をしています。

一般的に、JobCenter のクラスタ環境を構築するためには、以下のような構成のリソースグループを作 成する必要があります。それぞれのリソースタイプに関する説明は SunCluster のマニュアルをご覧ください。

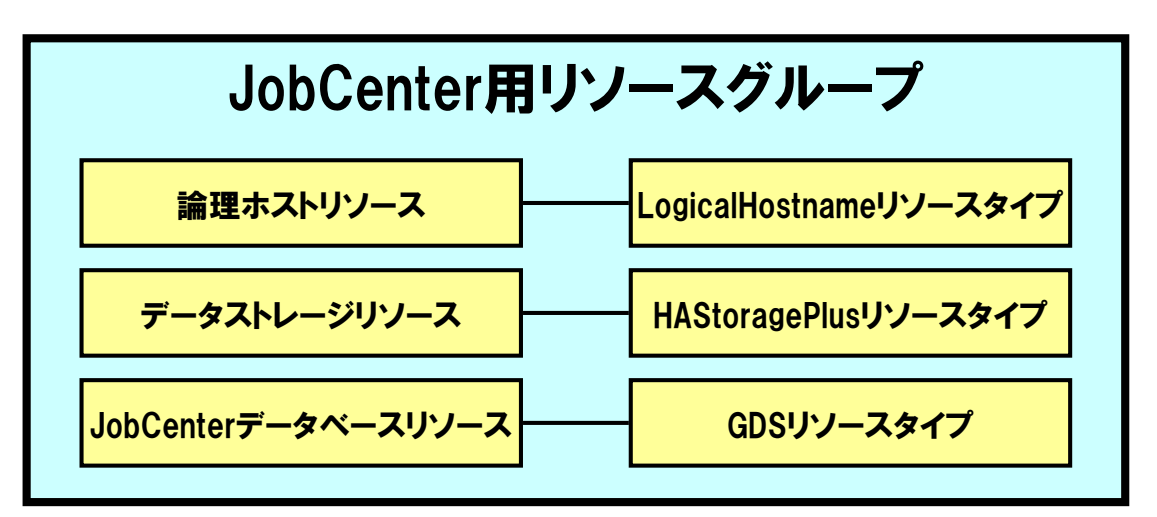

図 5-1 クラスタ環境構築のためのリソースグループ

- LogicalHostanme リソースタイプのリソース
   JobCenter のネットワークリソース (リロケータブル IP アドレスに対応した IPMP グ ループとサイト名)を設定します。
- HAStoragePlus リソースタイプのリソース JobCenter が利用する共有ディスクのパスを設定します。
- GDS リソースタイプのリソース
   JobCenter の起動・停止スクリプトや通信の待ち受けポート番号などを設定します。

## 5.1.2 JobCenter サービスの登録方法

Sun Cluster を用いて JobCenter のクラスタリングを行う場合、JobCenter の仮想サイト名やサイトデー タベースパス、サイトの起動・停止を制御し、プロセス監視を行う JobCenter の cjcpw プロセスなどをサ ービス登録する必要があります。

本マニュアルに掲載しているスクリプトはサンプルです。正しい起動、停止スクリプトの記述 方法や、正常にサービスが起動しない場合のトラブルシュートについては別途クラスタソフト ウェアのマニュアルを参照して問題の切り分けを行ってください。

ここでは JobCenter のサイトパラメータをリソースグループに登録する方法を説明します。次の手順に 従い、JobCenter 用のリソースグループへの登録作業を行ってください。

#### (1) 論理ホストリソース、データストレージリソースへの登録

論理ホストリソースのプロパティに JobCenter のサイト名と IPMP グループを、データストレージリソ ースのプロパティに JobCenter のサイトデータベースへのパスを設定してください。その他のプロパティ も運用に合わせて適切な値を設定してください。

#### (2) データサービスリソースへの登録

JobCenter のサイトの起動・停止をデータサービスとして登録します。登録することでリソースグループの起動・停止とともに JobCenter が起動・停止されます。また JobCenter のプロセスに異常があった場合、リソースグループのスイッチなどが行われます。

JobCenter サービスの登録は、データサービスリソースの Start\_command プロパティ、Stop\_command プロパティに JobCenter サイトの起動・停止コマンドのスクリプトファイルを指定することで行います。 以下にそのスクリプトの例を示します。

サービス起動スクリプトの例

/usr/lib/nqs/cluster/cjcpw testsite /mnt/jobdb

サービス停止スクリプトの例

/usr/lib/nqs/cluster/cjcpw -stop testsite

#### (3) 各リソースのプロパティの設定

JobCenter のサイトを正常動作させるために、以下の設定も必要になります。

■ Port\_list プロパティの設定

JobCenter では、マニュアル「環境構築ガイド」に記載されているポート番号を利用して他のホスト と通信を行っています。そのため、Port\_list プロパティに JobCenter が利用するポート番号を設定する 必要があります。

■ Resource\_dependencies プロパティの設定

データサービスリソースが起動するためには、論理ホストリソースおよびデータストレージリソース が デー タ サー ビ ス リ ソー ス よ り も 先 に 起 動 し て い る 必 要 が あ り ま す 。 そ の た め 、 Resource\_dependencies プロパティに、リソース間の依存関係を設定する必要があります。

■ Network\_resources\_used プロパティの設定

データサービスリソースが利用する論理ホストリソース名を指定します。

#### (4) リソースグループの動作確認

設定後は、Sun Cluster の clresource enable コマンドなどでリソースを起動し、clresource status コマンドで状態を確認してください。

なお、clresourcegroup switch コマンドなどでリソースグループの切り替えができます。詳細については Sun Cluster のリファレンスマニュアルをご覧ください。

# 5.2 SunCluster 2.2 環境での設定

本マニュアルでは SunCluster 3.2 ベースでの説明が中心となっています。SunCluster 2.2 では 3.0 以降 と概念が異なっており、JobCenter の起動・停止スクリプトも大きく異なっています。 本節では、SunCluster 2.2 での JobCenter の起動・停止スクリプトの例を示します。

■ JobCenter の起動スクリプトの例

```
#!/bin/sh
#
:
:
#
#If JobCenter already running, skip and proceed.
#
ServStatus= 'pmfadm -q JobService
JobSiteName=sitename.domain
JobDir=/SharediskMountPoint/JobDB
if [$ServStatus -ne 0 ]
then
#Try to startup Job Service.
echo "Starting JobCenter Service"
pmfadm -c JobService -C 0 /usr/lib/nqs/cluster/cjcpw $JobSiteName $JobDir
PmfStat=$?
if [$PmfStat -ne 0 ]
then
echo "Failed to startup JobCenter Service."
echo "Because of pmfadm error returned by $PmfStat."
exit 1
fi
else
echo "JobCenter Service Already started."
fi
:
:
exit 0
```

■ JobCenter の停止スクリプトの例

```
#!/bin/sh
#
:
:
#
#If JobCenter Is not running, skip and proceed.
#
ServStatus= 'pmfadm -q JobService '
JobSiteName=sitename.domain
if [$ServStatus -eq 0 ]
then
#Service Running, try to stop.
pmfadm -s JobService /usr/lib/nqs/cluster/cjcpw -stop $JobSiteName
PmfStat=$?
if [$PmfStat -ne 0 ]
then
echo "Some errors happened while executing pmfadm to stop JobService"
echo "Because of pmfadm error returned by $PmfStat."
exit 1
fi
else
echo "JobCenter Service Already stopped."
```

| fi     |  |  |
|--------|--|--|
| :      |  |  |
| :      |  |  |
| exit O |  |  |

# 6. Microsoft Failover Cluster (MSFC)

ここでは、Microsoft 社製のクラスタソフトウェア「Microsoft Failover Cluster (MSFC)」を使ったクラ スタ環境構築例について説明します。JobCenter のクラスタサイトの作成から起動確認については2章を ご覧ください。

> 6.1 MSFCへのサービス登録 6.2 MSFC環境におけるバージョンアップ手順

# 6.1 MSFC へのサービス登録

MSFC へ JobCenter のサービスを登録する手順を示します。 JobCenter のサイトパラメータが以下であるとして説明を行います。

- サイト名 jcgpkg1
- サイト名に対応する IP アドレス 192.168.50.194
- ・ サイトデータベースパス Y: ¥Jobdb
- JobCenter インストールディレクトリ C: ¥JobCenter¥SV

### 6.1.1 JobCenter クラスタリソースの登録

クラスタを構成するいずれか一台のノードで「JobCenter クラスタリソース DLL」を登録し、クラスタ を構成する全てのノードで「JobCenter クラスタリソース拡張 DLL」を登録します。

クラスタリソースの登録は、クォーラムを正常に作成した後に行ってください。

以下の手順に従って JobCenter クラスタリソースの登録を行ってください。

#### (1) JobCenter クラスタリソース DLL の登録

クラスタを構成するいずれかのサーバで、以下のコマンドを実行し、JobCenter クラスタリソースのタ イプを登録します。

> cd %systemroot%¥cluster

> cluster restype "NEC JobCenter Cluster Resource Type"

/create /dll:JobCenterCluster.dll /type:JobCenterCluster

#### (2) JobCenter クラスタリソース拡張 DLL の登録

クラスタを構成する各サーバで、以下のコマンドを実行し、JobCenter クラスタリソース拡張 DLL を登録します。

> cd %systemroot%cluster

```
> regsvr32 /s %systemroot%cluster¥JobCenterClusterEx
```

> cluster /regext:"JobCenterClusterEx"

# 6.1.2 MSFC クラスタサービスの作成

以下の手順に従って、MSFC クラスタサービスの作成を行ってください。

#### (1) クラスタサービスの作成

「フェイルオーバクラスタ管理」画面左のツリーにある「サービスとアプリケーション」を右クリックして、「その他のアクション」→「空のサービスまたはアプリケーションの作成」を選択してください。この操作は共有ディスクへのアクセス権を持つノード上の MSFC 管理者ユーザで行ってください。

| 鑿フェールオーバー クラスタ管理        |                                             | <u>_0 ×</u>                          |
|-------------------------|---------------------------------------------|--------------------------------------|
| ファイル(E) 操作(A) 表示(V) へ   | ルブ(日)                                       |                                      |
| 🗢 🔿 🞽 📅 🚺 📅             |                                             |                                      |
| 📲 フェールオーバー クラスタ管理       | 新しいサービスまたはアプリケーション 最近のクラスタイベント: 4 Tラー3 警告 9 | 操作                                   |
| □ 100 Cluster.jcg.local | 新しいサービスまたはアプリケーションの概要                       | 新しいサービスまたはアプリケ 🔺                     |
| 前 新しいサービスまたはア           |                                             | 🔅 このサービスまたはアプリケー                     |
| 日 弾 ノード                 |                                             | 😳 このサービスまたはアプリケニ                     |
| msfc-test02             | 14.88: 4.271.2<br>警告: 〈なし〉                  | 国 このアプリケーションの重要                      |
|                         | 優先する所有者: なし>                                |                                      |
| 日 🧤 ホットワーク 1            | 現在の所有者: msfc-test01                         | ──────────────────────────────────── |
| 単 クラスタ ネットワーク 2         | (√→) (√+95)                                 | ▲ 共有フォルダの追加(S)                       |
| 回 95X9 1ヘンド             |                                             | 💣 記憶域のighn(A)                        |
|                         |                                             | (ビオリソースの)自加(E)                       |
|                         |                                             | 一 体存期係しポートの表示(                       |
|                         |                                             |                                      |
|                         |                                             | SURA                                 |
|                         |                                             | ▲ 日本                                 |
|                         |                                             |                                      |
|                         |                                             |                                      |
|                         |                                             |                                      |
|                         | このサービスまたはアプリケーションにはリソースがありません。              | M ~167                               |
|                         |                                             |                                      |
|                         |                                             |                                      |
|                         |                                             |                                      |
|                         |                                             |                                      |
|                         |                                             |                                      |
|                         |                                             |                                      |
|                         |                                             |                                      |
|                         |                                             |                                      |
|                         |                                             |                                      |
|                         |                                             |                                      |

図 6-1 フェイルオーバクラスタ管理画面例

### (2) クライアントアクセスポイントの追加

「新しいサービスまたはアプリケーション」画面の右ツールバーより「リソースの追加」→「クライア ント アクセス ポイント」を選択して「クライアントアクセスポイント」画面を開いてください。ここで は、JobCenter クラスタサイト名と、対応するリロケータブル IP アドレスを入力します。

| 🖀 新しいリソース ウィサ                                          | F- F                                         | 32                   | 8                                                          |                                        | × |
|--------------------------------------------------------|----------------------------------------------|----------------------|------------------------------------------------------------|----------------------------------------|---|
| ゆうイアント                                                 | アクセス                                         | <b>ポ</b> イン          | <u>/</u> ト                                                 |                                        |   |
| クライアント アクセス ポ<br>イント<br>確認<br>クライアント アクセス ポ<br>イント の構成 | ネットワー<br>名前( <u>A</u> ):<br>1 つ以上の<br>ていることも | り名と<br>) IPv4<br>5確認 | IP アドレスの入力:<br>「icepke1<br>アドレスを自動的に構成で<br>し、アドレスを入力してください | きませんでした。使用するネットワークごとに、ネットワークが選択され<br>。 | 0 |
| 101.5%                                                 |                                              |                      | ネットワーク                                                     | <b>アドレス</b>                            |   |
|                                                        |                                              | 2                    | 192.16850.0/24                                             | 192 . 168 . 50 . 🔟                     |   |
|                                                        |                                              |                      |                                                            | <br>_ 次へ(N) > キャンセル                    |   |

図 6-2 「クライアントアクセスポイント」画面

#### (3) 利用する記憶域の選択

「新しいサービスまたはアプリケーション」画面の右ツールバーより「記憶域の追加」を選択してくだ

さい。「記憶域の追加」画面では、表示されたクラスタディスクの中からサイトデータベースが含まれる ものを選択します。以下の例のようにサイトデータベースが含まれるディスクにチェックを入れ、「OK」 をクリックしてください。

| 名前                | 状態                                                                                                    |  |
|-------------------|----------------------------------------------------------------------------------------------------|--|
| 🗹 🗉 📼 ዕラスタ ディスク 2 | () বঁটনি বিদ্যালয় কিন্তু কিন্তু |  |
|                   |                                                                                                    |  |
|                   |                                                                                                    |  |
|                   |                                                                                                    |  |
|                   |                                                                                                    |  |

#### 図 6-3 記憶域の追加画面例

## 6.1.3 クラスタリソースの登録

クラスタサービスの作成が完了したら、JobCenter クラスタリソースの登録を行います。次の手順に従って、クラスタリソースの登録を行ってください。

#### (1) クラスタリソースの登録前の確認

JobCenter クラスタリソースの登録を行います。 画面左のツリーより、作成したクラスタサービスを選択し、クラスタサービスの概要を確認します。

| 「塗フェールオーハー クラスタビリ                            |                                                                                                    |
|----------------------------------------------|----------------------------------------------------------------------------------------------------|
| ファイル(日 操作(名) 表示(ジ ヘルズ(日                      |                                                                                                    |
| 🗢 🔿 📶 🖬 🖬                                    |                                                                                                    |
| 3. フェールオーバー クラス外管理 jcgpkg1 最近のクラスタイペント: 4 15 | - 392 美生 313 排作                                                                                                    |
| マー・リー・・・・・・・・・・・・・・・・・・・・・・・・・・・・・・・         | 時代           jeapkal         ・           は、のサージスた気にアリケーシンを考え。         ・           日、このサージスた気にアリケーシンを表え。         ・           日、このサージスた気にアリケーシンを表え。         ・           日、このサージスた気にアリケーシンを表え。         ・           日、このサージスた気にアリケーシンを表え。         ・           日、このサージスた気にアリケーシンを表え。         ・           日、このサージスた気になりケーシンを力量の重要にないたちょう         ・           日、このサージスた気にないたちょう         ・           日、ロシリンクジョンを表し、・         ・           日、ロシリンクジョンを表し、・         ・           日、ロシリンクジョンを表し、・         ・           日、ロシリンクジョンを表し、・         ・           日、ロシリンクジョンを表し、・         ・           日、ロシリンクシンクシンクシンクシンクシンクシンクシンクシンクシンクシンクシンクシンクシン |

図 6-4 クラスタサービスの概要画面例

# (2) クラスタリソースタイプの新規追加

画面右のツールバーより、「リソースの追加」→「その他のリソース」→「NEC JobCenter Cluster Resource Type の追加」を選択してください。

その他リソースに「新規 NEC JobCenter Cluster Resource Type」が追加されます。

| icgpkg1                                                                                                    |
|----------------------------------------------------------------------------------------------------|
| icepke1の概要     が類: 失敗     著告:1個の失敗したリシースがあります     優先する所有者:cdし     現在の所有者:ch1     名前     ジーパー-名     日 全名前:jsepke1     ディスクドライブ     日 ごうスタディスク2     その他のリソース |

図 6-5 リソースタイプの追加画面例

(3) リソースタイプのプロパティ設定

リソースをダブルクリックして、リソースのプロパティ画面を開きます。この画面にて各種設定を行い ます。「全般」タブではリソース名の設定が可能です。適切な名前を設定してください。

| 現 NE<br>全般 | C JobCenter Clust                         | ter Resource Type プロパティ<br>詳細なポリシー(Parameters)                                  |    |
|------------|-------------------------------------------|---------------------------------------------------------------------------------|----|
| 1          | リソース名(N):<br>リソース名(N):<br>リソースの種類:<br>状態: | 新規 NEC JobCenter Cluster Res<br>NEC JobCenter Cluster Resource<br>Type<br>オフライン | οι |
|            | 1// 25:                                   | 47212<br>                                                                       |    |
|            |                                           |                                                                                 |    |
|            |                                           |                                                                                 |    |
|            |                                           |                                                                                 |    |
|            |                                           |                                                                                 |    |
|            |                                           |                                                                                 |    |

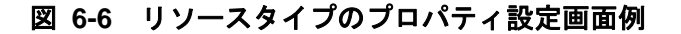

#### (4) 依存関係の設定

「依存関係」タブをクリックし、リソース間の依存関係の設定を行います。

JobCenter サービスが起動するためには、共有ディスクがマウントされている、かつ仮想ホスト名が有 効である必要があります。そのため、ここでクラスタディスクリソースとクライアントアクセスポイント の名前を依存関係に追加します。例のように、クラスタディスクと名前とを AND 条件で結ぶようにして

| ~ #L     | 依在期係               | -#USI_ Ì≣¥≲mts+# | IISI - Í Davamata | -       |
|----------|--------------------|------------------|-------------------|---------|
| 王权       |                    |                  | リジー   Parameter   | 101 J+4 |
| ていだ      | シースをオンフィ<br>さい:    | コンにする前にオンフ1      | ンにする必要のめる         | リソースを招  |
|          | AND/OR             | リソース             |                   |         |
|          |                    | クラスタ ディスク 2      |                   |         |
|          | AND                | 名前: jcepke1      |                   |         |
| *        | 依存関係を追             | 。<br>動するには、ここをク  | リックしてください         |         |
|          |                    |                  |                   |         |
| -        |                    |                  | 挿入())             | 削除(     |
| -<br>252 | 、タ ディスク 2 <i>4</i> | AND 名前: jcepke1  | 挿入(1)             | 肖耶余(    |

図 6-7 依存関係設定画面例

(5) リソースタイプのパラメータ設定

ください。

クラスタリソースのパラメータ設定を行います。ここでは、作成したクラスタサイトのサイト名を 「SiteName」に、サイトデータベースのパスを「SiteDirectory」に入力します。

リソースタイプのパラメータ設定が完了すれば、JobCenterのクラスタ環境構築は終了です。

| 新規 NEC JobCenter       | r Cluster Resource     | ・ Typeのプロパテ  | ( 🛛 🛛 |
|------------------------|------------------------|--------------|-------|
| 全般   依存関係   オ          | 切シー│詳細なポリシー            | - Parameters |       |
| 新規 NEC J               | obCenter Cluster Resou | игсе Туре    |       |
| <u>S</u> iteName:      | icspks1 ics local      |              |       |
| <u>S</u> iteDirectory: | [Y:¥jobdb]             |              |       |
|                        |                        |              |       |
|                        |                        |              |       |
|                        |                        |              |       |
|                        |                        |              |       |
|                        |                        |              |       |
|                        |                        |              |       |
|                        |                        |              |       |
|                        |                        |              |       |
|                        |                        |              |       |
|                        |                        |              |       |
|                        |                        |              |       |
|                        |                        |              |       |
|                        | OK :                   | キャンセル        | 適用(為) |

図 6-8 リソースタイプのパラメータ設定例

デフォルトでは運用ノードに障害が発生した場合には待機系にフェイルオーバせず、運用系で 復旧を試みる設定になっています。運用の方法に従って、適切な設定に変更してください。

# 6.1.4 JobCenter クラスタリソースの削除

JobCenter クラスタリソースの削除を行う場合は、以下の手順に従って作業を行ってください。

#### (1) JobCenter クラスタリソース拡張 DLL の削除

クラスタを構成する各サーバで、以下のコマンドを実行し、JobCenter クラスタリソース拡張 DLL を削除します。

> regsvr32 -u /s %systemroot%¥cluster¥JobCenterClusterEx

#### (2) JobCenter クラスタリソース DLL の削除

クラスタを構成するいずれかのサーバで、以下のコマンドを実行し、JobCenter クラスタリソースのタ イプを削除します。

> cluster /unregext:"JobCenterClusterEx"
> cluster restype JobCenterCluster /delete /type

# 6.2 MSFC 環境におけるバージョンアップ手順

MSFC(MSCS)環境で JobCenter を利用する場合、JobCenter 用のリソース(JobCenterCluseter.dll, JobCenterCluseterEx.dll)に関してのアップデートおよび MSFC(MSCS)へのリソースの再登録が必要となります。

ここでは、MSFC(MSCS)をすでに利用している環境で JobCenter をバージョンアップする手順について 説明します。

バージョンアップは必ず A.待機系 -> B.運用系 の順で、次の手順通りに行ってください。

## 6.2.1 **待機系のバージョンアップ**

#### (1) ローカルサービスを停止

以下の手順でローカルサービスを停止させます。 サーバの環境設定→サイト指定ではそのまま「OK」→サービスの制御→停止

#### (2) リソース DLL をアンレジスト

以下のコマンドを実行してください。

```
> cd %systemroot%cluster
> regsvr32 -u /s %systemroot%¥cluster¥JobCenterClusterEx
> cluster /unregext:"JobCenterClusterEx"
```

#### (3) 待機系のクラスタサービスを停止

待機系のクラスタサービスを停止してください。

#### (4) JobCenter のバージョンアップの実施

インストールガイド「5.2 Windows 版」をご覧ください。

#### (5) 待機系のクラスタサービスを再開

待機系のクラスタサービスを開始してください。

#### (6) リソース DLL をレジスト

以下のコマンドを実行してください。

```
> cd %systemroot%¥cluster
```

```
> regsvr32 /s %systemroot%cluster¥JobCenterClusterEx
```

> cluster /regext:"JobCenterClusterEx"

### 6.2.2 **運用系のバージョンアップ**

#### (1) ローカルサービスを停止

サーバの環境設定→サイト指定ではそのまま「OK」→サービスの制御→停止

#### (2) 待機系ノードを一時停止

フェイルオーバ防止のため、待機系ノードを一時停止させます。

#### (3) クラスタリソースをオフライン

JobCenter のクラスタリソースをオフラインにします。

#### (4) クラスタリソースを削除

登録されている JobCenter のクラスタリソースを削除します。

#### (5) フェールオーバークラスタ管理の終了

フェイルオーバクラスタ管理(MSCS の場合はクラスタアドミニストレータ)を開いている場合は全て終 了してください。

#### (6) リソース DLL をアンレジスト

以下のコマンドを実行してください。

```
> cd %systemroot%cluster
```

```
> regsvr32 -u /s %systemroot%¥cluster¥JobCenterClusterEx
```

```
> cluster /unregext:"JobCenterClusterEx"
```

> cluster restype JobCenterCluster /delete /type

### (7) JobCenter のバージョンアップの実施

インストールガイド「5.2 Windows 版」を参照してください。

#### (8) クラスタサイトデータベースのパージョンアップ

「エラー! 参照元が見つかりません。 エラー! 参照元が見つかりません。」を参照してください。

#### (9) リソース DLL をレジスト

以下のコマンドを実行してください。

> cd %systemroot%¥cluster

> cluster restype "NEC JobCenter Cluster Resource Type"

/create /dll:JobCenterCluster.dll /type:JobCenterCluster

> regsvr32 /s %systemroot%cluster¥JobCenterClusterEx

> cluster /regext:"JobCenterClusterEx"

#### (10) クラスタリソースの登録

「**エラー! 参照元が見つかりません。 エラー! 参照元が見つかりません。**」を参照して JobCenter のク ラスタリソースを登録してください。

#### (11) 待機系ノードを再開

一時停止していた待機系ノードを再開してください。

#### (12) クラスタリソースをオンライン

JobCenter のクラスタリソースをオンラインにします。